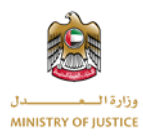

# **User Manual**

# Tax Dispute System

# **United Arab Emirates - Ministry of Justice**

# Table of Contents

| 1. Use | ers, Lawy | /er, Agent           | 2  |
|--------|-----------|----------------------|----|
| 1.1    | Login     |                      | 2  |
| 1.2    | Dashbo    | pard                 | 3  |
| 1.3    | Objectio  | on Request           | 3  |
| 1.3.   | .1 Ne     | ew Objection Request | 4  |
| 1.3.   | .2 Ob     | pjection Details     | 11 |
| 1.3.   | .3 Ac     | tivities             | 13 |
| 1.3.   | .4 Ot     | her Tasks            | 13 |
| 1.3.   | .5 Tas    | sks                  | 15 |
| 1.3.   | .6 Tra    | ails                 | 17 |
| 1.3.   | .7 Ch     | ange Lawyer          | 19 |
| 1.4    | Objectio  | on Archived          | 19 |
| 1.5    | Other T   | Fasks Menu           | 20 |
| 1.6    | Tasks N   | Лепи                 | 21 |
| 1.7    | Change    | Lawyer Requests      | 21 |
| 1.8    | Edit Pro  | ofile                | 22 |
| 1.9    | Logout    |                      | 22 |

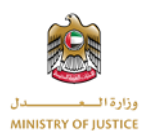

#### 1. Users, Lawyer, Agent

#### 1.1 Login

You can login to the application through unified gate for UAE pass provided by MOJ.

If you are already registered in unified gate for UAE pass you will login to the system directly. If you are not the registered users, then you will register first and then login to unified gate.

| Unified Gate For Ele<br>Please Logi         | e <mark>ctronic Services</mark><br>n Here                                   | ·  |
|---------------------------------------------|-----------------------------------------------------------------------------|----|
| Get Started with Unified Gate               | Get Started with UAE PASS                                                   |    |
| Password r                                  | A single trusted digital identity for all citizens, residents and visitors. |    |
| Login<br>Forgot Registered E-Mail? Click Me | For more information please check the user manual from Here                 | H. |

After successful login you will be redirected back to Tax Objection Application Dashboard page.

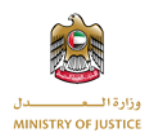

## 1.2 Dashboard

Once you are navigated to the dashboard you can view the total objections, closed objections, Objections under committee review, Other tasks, Tasks, Trails and Judgments statistic's.

|                                                                                                    |                                                                                       |                                                                                                    | 해석 😧   📴 -   Welcame: The Outer Sween, Free Zone                                                                                                    |
|----------------------------------------------------------------------------------------------------|---------------------------------------------------------------------------------------|----------------------------------------------------------------------------------------------------|----------------------------------------------------------------------------------------------------|
| A DASHBOARD OBJECTION REQUESTS OBJECTIONS ARC                                                                                                    | IIVED OTHER TASKS TASKS CHANGE LAWYER                                                 | REQUESTS EDIT PROFILE CONTACT US                                                                                     |                                                                                                    |
| Deshloard     Objection Requests     Objection Archived     Under-Rev                                                                                             | ew Objections                                                                         | O<br>Open Objections                                                                                                 | O<br>Closed Objections                                                                                                    |
| <ul> <li>Other Tasks</li> <li>Tasks</li> <li>O change Lexyer Requests</li> <li>D Rejected C</li> </ul>                                                            | bjections                                                                             | Objections Under Committee Review                                                                                    | O<br>Committee Allegations                                                                                                    |
| G Logout                                                                                                    | s Requests                                                                            | O Uther Tasks Submitted                                                                                              | O<br>Taska Response Pending                                                                                                    |
| 0<br>Tasks Res                                                                                                    | conse Provided                                                                        | 0<br>Trials Scheduled                                                                                                | 0<br>Trials for decision scheduled                                                                                                    |
| 0<br>Triefs Pos                                                                                                    | poned                                                                                 | 0<br>Judgment for Trials made                                                                                        | Other Trials Required                                                                                                    |
| O TOLL FREE NAMER 800 333 333                                                                                                    | ERS CONTACT THE MINISTER                                                              |                                                                                                    | SECUTION 🚊 FEDERAL BUPREME COURT                                                                                                    |
| Page last updated on :<br>4/1/2/22192/2019<br>This Bite is Bett Verwed in 1280x1024 acreen resolution Support<br>III 10+, Cherne 29+, Safer S. 1+ and Friefax 3++ | Sitemap<br>Help and Accessibility<br>FAQs<br>Copyright<br>Careers<br>Related Entities | Disclaimar<br>Privacy Policy<br>Terms and Conditions<br>Glossary<br>Customer Happiness Charter<br>Mol Uber Barivices | Downfload MDJ App                                                                                                    |
|                                                                                                    |                                                                                       |                                                                                                    | J     J       Image: Constraint of the second second |

#### **1.3 Objection Request**

Under the objection requests you can view all your objections, if there is no objection the objection list will be empty. You can create new objection request by clicking the "New Request" button.

| DASHBOARD | O OBJECTION REQUESTS | OBJECTIONS ARCHIVE | D OTHER TASKS | TASKS CHANGE LAWYER F | REQUESTS EDIT PROFILE | CONTACT US  |               |           |                  |                 |
|-----------|----------------------|--------------------|---------------|-----------------------|-----------------------|-------------|---------------|-----------|------------------|-----------------|
| 🏠 Dashb   | board                | 0bjection          | n Requests    |                       |                       |             |               |           |                  | New Request     |
| Cobject   | tion Requests        | Search             |               |                       |                       |             |               |           |                  |                 |
| Other     | Tasks                | Request No         | Objection No  | Legal Represent       | ative Subr            | ission Date | Approval Date | Committee | Status           | Action          |
| Tasks     | 5                    | TOBR2              |               |                       | 20                    | 21-06-24    |               | Dubai 1   | Committee Review | L 😿 🕚           |
| 🔞 Chang   | ge Lawyer Requests   | Total Records: 1   |               |                       |                       |             |               |           | ««               | « <b>1</b> » »» |
| 🧱 Edit Pr | Profile              |                    |               |                       |                       |             |               |           |                  |                 |
| 🕞 Logou   | ut                   |                    |               |                       |                       |             |               |           |                  |                 |

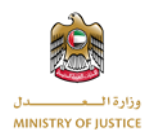

From the list of objections you can also search the objection based on Request No, Objection No, Legal Representative, Submission Date, Approval Date, Committee and Status.

|            | OBJECTION REQUESTS |                  |              |                      |                 |               |           |                  |             |
|------------|--------------------|------------------|--------------|----------------------|-----------------|---------------|-----------|------------------|-------------|
| 🎪 Dashbo   | ard                | 0bjection        | Requests     |                      |                 |               |           |                  | New Request |
| Cobjecti   | on Requests        | ТОВЯ             |              | ٥                    |                 |               |           |                  |             |
| Cobjecti   | ons Archived       |                  |              |                      |                 |               |           |                  |             |
| () Other 1 | asks               | Request No       | Objection No | Legal Representative | Submission Date | Approval Date | Committee | Status           | Action      |
|            |                    | TOBR2            |              |                      | 2021-06-24      |               | Dubai 1   | Committee Review | 🖹 📝 🕕       |
| Tasks      |                    |                  |              |                      |                 |               |           |                  |             |
|            |                    | Total Records: 1 |              |                      |                 |               |           | 66               | « 1 » »»    |
| 🕅 Change   | Lawyer Requests    |                  |              |                      |                 |               |           |                  |             |
| 🧱 Edit Pr  | ofile              |                  |              |                      |                 |               |           |                  |             |
|            |                    |                  |              |                      |                 |               |           |                  |             |
| 🕞 Logout   |                    |                  |              |                      |                 |               |           |                  |             |
|            |                    |                  |              |                      |                 |               |           |                  |             |

#### 1.3.1 New Objection Request

To create new objection request you will click on "New Request" button then bellow form will open to create new objection request with all the details. The fields which are mandatory for creating the objection are marked with red star.

| Dashboard              | New Objection Request |              |                            |                                          |  |
|------------------------|-----------------------|--------------|----------------------------|------------------------------------------|--|
| Objection Requests     |                       |              |                            |                                          |  |
| Objections Archived    | Necessary Information |              |                            |                                          |  |
| Other Tasks            | Emirates ID *         | First Name * | Middle Name *              | Last Name *                              |  |
| Tasks                  |                       |              |                            |                                          |  |
| Change Lawyer Requests | Phone *               | Email *      | Building Name and Number * | Street *                                 |  |
| Edit Durfda            | Area *                | P.O.Box *    | Emirates *                 | Country *                                |  |
| East Promie            |                       |              |                            | <ul> <li>United Arab Emirates</li> </ul> |  |
|                        | Representative Type * |              |                            |                                          |  |
|                        | Representative Type * |              |                            |                                          |  |
|                        | Representative Type * | idention     |                            |                                          |  |
|                        | Representative Type * | identition   |                            |                                          |  |
|                        | Representative Type * | idention     |                            |                                          |  |
|                        | Representative Type * | deration     |                            |                                          |  |
|                        | Representative Type * | Idenation    |                            |                                          |  |
|                        | Representative Type * | identition   |                            |                                          |  |

In the necessary information section of the form you will put the Applicants Information, if you are the application then you will put your information.

| Necessary Information              |              |                            | ^                      |
|------------------------------------|--------------|----------------------------|------------------------|
| Emirates ID *                      | First Name * | Middle Name *              | Last Name *            |
| <del></del>                        |              |                            |                        |
| Phone *                            | Email *      | Building Name and Number * | Street *               |
| ► +971 •                           |              |                            |                        |
| Area *                             | P.O.Box *    | Emirates *                 | Country *              |
|                                    |              | ~                          | United Arab Emirates × |
| Passport Copy * Emirates-ID Copy * |              |                            |                        |
| Dupload 🚯                          | Upload       |                            |                        |
| Representative Type *              |              |                            |                        |
| Agent Lawyer User                  |              |                            |                        |
|                                    |              |                            |                        |

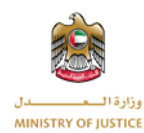

It is mandatory for you to put the correct information especially the Emirates ID, Email and Phone Number otherwise you will not be able to view the objection or you will not be able to receive important notifications.

The representative type option in this section will decide who will be the Legal Representative of the objection. You have following three options to select the legal representative type:

| Represent | ative Type * |        |
|-----------|--------------|--------|
| O Agen    | t 🔿 Lawyer   | 🔘 User |

#### Agent:

If the legal representative type is Agent then the agent information is mandatory otherwise it will be optional.

| Representative Type *  |                             |              |                            |  |  |  |
|------------------------|-----------------------------|--------------|----------------------------|--|--|--|
| Information of Agent ^ |                             |              |                            |  |  |  |
| Emirates ID *          | Agent Registration Number * | First Name * | Middle Name *              |  |  |  |
|                        |                             |              |                            |  |  |  |
| Last Name *            | Phone *                     | Email *      | Building Name and Number * |  |  |  |
|                        | ► +971 •                    |              |                            |  |  |  |
| Street *               | Area *                      | P.O.Box *    | Emirates *                 |  |  |  |
|                        |                             |              | ~                          |  |  |  |
| Country *              | Upload Contract Copy *      |              |                            |  |  |  |
| United Arab Emirates × | 🕰 Upload                    |              |                            |  |  |  |
|                        |                             |              |                            |  |  |  |

It is mandatory for you to put the correct information especially the Emirates ID, Email and Phone Number otherwise the objection will not be visible to the agent or he will not be able to receive the important notifications.

#### Lawyer:

If the legal representative is Lawyer then the information of Lawyer is mandatory otherwise the Information of Lawyer section will not be visible.

| Representative Type *   |              |                            |                        |
|-------------------------|--------------|----------------------------|------------------------|
| O Agent 💿 Lawyer O User |              |                            |                        |
|                         |              |                            |                        |
| Information of Agent    |              |                            | ~                      |
| Information of Lawyer   |              |                            | ^                      |
| Emirates ID *           | First Name * | Middle Name *              | Last Name *            |
|                         |              |                            |                        |
| Phone *                 | Email *      | Building Name and Number * | Street *               |
| ► +971 •                |              |                            |                        |
| Area *                  | P.O.Box *    | Emirates *                 | Country *              |
|                         |              | ~                          | United Arab Emirates × |
| Upload Contract Copy *  |              |                            |                        |
| 🚭 Upload                |              |                            |                        |
|                         |              |                            |                        |

It is mandatory for you to put the correct information especially the Emirates ID, Email and Phone Number otherwise the objection will not be visible to the lawyer or he will not be able to receive important notifications.

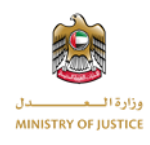

#### User:

If the Legal representative is User then lawyer section will not be visible and agent information will not be mandatory. In this case the applicant will be the legal representative of the objection. Bellow screen is showing that agent information is optional and lawyer section is not visible.

| O Agent O Lawyer 🖲 User           |                           |            |                          |  |  |  |
|-----------------------------------|---------------------------|------------|--------------------------|--|--|--|
| Information of Agent ^            |                           |            |                          |  |  |  |
| Emirates ID                       | Agent Registration Number | First Name | Middle Name              |  |  |  |
| Last Name                         | Phone                     | Email      | Building Name and Number |  |  |  |
| Street                            | Area                      | P.O.Box    | Emirates                 |  |  |  |
| Country Cunited Arab Emirates ×   |                           |            |                          |  |  |  |
| Information of Commercial License |                           |            | v                        |  |  |  |

Under the section of commercial licence you will fill the company information, main branch and other branches if any, and partners information if any.

| Information of Commercial License |                  |                            | ^                        |
|-----------------------------------|------------------|----------------------------|--------------------------|
| Company Name *                    | License Number * | Issue Date *<br>yyyy-mm-dd | Expiry Date * yyyy-mm-dd |
| Is Real Estate                    |                  |                            |                          |
| Main Branch                       |                  |                            | Add Branches             |
| Building Name and Number *        | Street *         | Area *                     | P.O.Box *                |
| Emirates *                        | Country *        |                            |                          |
| Partners                          |                  |                            | +                        |
| Partner Name                      |                  |                            |                          |

If your investment is related to Real Estate then it is mandatory to upload the property contract. You can upload the contract by pressing the Upload button.

| Is Real Estate | Is Other Investment | Property Contract * |
|----------------|---------------------|---------------------|
|                |                     |                     |

If your investment is not in Real Estate then you will upload the Trade Licence. It is mandatory in this case to upload the trade licence. You can upload the trade licence by clicking the Upload button.

| وزارة المعمدين<br>MINISTRY OF JUSTICE |                     |                 |
|---------------------------------------|---------------------|-----------------|
|                                       | Is Other Investment | Trade Licence * |
|                                       |                     | 👁 Upload        |

It is mandatory to fill the information of main branch. You can also add multiple branches if required by clicking the add branches button, you can also remove the branch by clicking the delete option next to each branch.

| Main Branch                |                        |        | Add Branches |  |
|----------------------------|------------------------|--------|--------------|--|
| Building Name and Number * | Street *               | Area * | P.0.Box *    |  |
| Emirates *                 | Country *              |        |              |  |
| Branches +                 |                        |        |              |  |
| Building Name and Number * | Street *               | Ares * | P.O.Box *    |  |
| Emirates *                 | Country *              |        |              |  |
| ~                          | United Arab Emirates × | Ô      |              |  |
| Building Name and Number * | United Arab Emirates × | Area * | P0.Box *     |  |

The partner information is optional but you can add the multiple partners as well, by clicking the plus button next to partner. You can also remove the partner by clicking the delete option next to each partner.

| Partners     | + |
|--------------|---|
| Partner Name |   |
|              |   |
| Partner Name |   |
|              | Ū |
| Partner Name |   |
|              | Û |

In the section of "Information of federal tax authority reconsideration" you will provide the Application date it is mandatory to provide the application date.

| Information For Federal Tax Authority Reconsideration |                                  |  |
|-------------------------------------------------------|----------------------------------|--|
| Application Date *                                    | Date of reconsideration Decision |  |
| yyyy-mm-dd                                            | yyyy-mm-dd                       |  |
|                                                       |                                  |  |

If you will select the date of reconsideration then the information of reconsideration decision will be mandatory and the FTA Document will also be mandatory document. You can upload the FTA document by clicking the upload button.

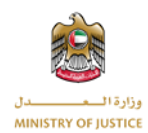

| Information For Federal Tax Authority Reconsideration |                                             | ^  |
|-------------------------------------------------------|---------------------------------------------|----|
| Application thate • yyyyy-mm-dd                       | Date of reconsideration Decision 2021-08-20 |    |
| Reconsideration Decision *                            |                                             |    |
| FTA Document *                                        |                                             | 10 |

Under the section of "Reason of objection" you will provide the value of tax and value of fine.

| Reasons Of Objection |                 | ^ |
|----------------------|-----------------|---|
| Value of Tax *       | Value of Fine * |   |

By default the value will be No but if you select yes then you have to provide the amount in AED.

| Reasons Of Objection |          |                 | ^        |
|----------------------|----------|-----------------|----------|
| Value of Tax *       | Amount * | Value of Fine * | Amount * |
| ● Yes ○ No           | 0.00     | Yes O No        | 0.00     |

Under the section of "Objection Information" all the fields are mandatory. You will provide the objection decision number, this is the first objection or not and total value of objection.

| Objection Information       |                            | ^                          |
|-----------------------------|----------------------------|----------------------------|
| Objection Decision Number * | This is First Objection? * | Total Value of Objection * |
|                             | O Yes O No                 | 0.00                       |
|                             |                            |                            |

Under trails Section you will select whether you need the trail or not. If your choice is yes, then you have to provide the reason of trail.

| Trials              |                    | • |
|---------------------|--------------------|---|
| Trial is required * | Reason for Trial * |   |
| ● Yes ○ No          |                    |   |
|                     |                    |   |

Under the "Tax and Penalties Payment" section you will enter the tax and penalties with details of payment.

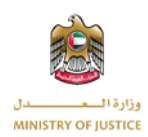

| Tax and Penalties Payment |             |        |        |         |      | ^ |
|---------------------------|-------------|--------|--------|---------|------|---|
| Amount is paid *          | Penalty is  | paid * |        |         |      |   |
| O Yes O No                | O Yes       | O No   |        |         |      |   |
|                           |             |        |        |         |      |   |
| Payments                  |             |        |        |         |      | + |
| FTA Form ID *             |             |        |        |         |      |   |
| Period From *             | Period To * | Tax *  | Fine * | Total * |      |   |
| yyyy-mm-dd                | yyyy-mm-dd  |        | 0.00   | 0.00    | 0.00 |   |
|                           |             |        |        |         |      |   |

If you are selecting yes for amount is paid then you have to provide the Tax payment date and proof of payment. You can upload the proof of payment by clicking the Upload button.

| Amount is paid * | Tax Payment Date * | Proof of Payment * |
|------------------|--------------------|--------------------|
| ● Yes ○ No       | yyyy-mm-dd         | 🕰 Upload           |

If you are selecting yes for Penalty is paid then you have to provide the Fine payment date and proof of payment of fine. You can upload the proof by clicking the Upload button.

| Penalty is paid * | Fine Payment Date * | Proof of Tax * |
|-------------------|---------------------|----------------|
| ● Yes ○ No        | yyyy-mm-dd          | 🛨 Upload       |

Under the section "Objective of objection" you will provide the objective of your objection request.

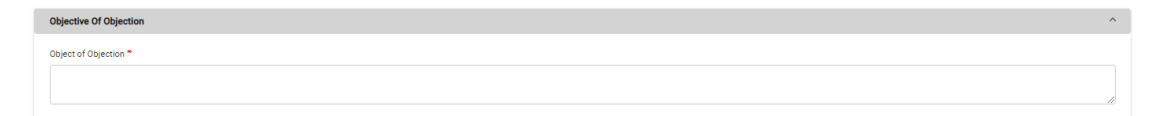

Under the "Documents" section you will provide all the documents related to the objections. You will upload all the mandatory documents in this section by clicking on the upload button next to each document.

| Documents                                                                                                    | ^             |
|----------------------------------------------------------------------------------------------------|---------------|
| Response of the Federal Tax Authority regarding the request to reconsider the subject matter of the objection (if any). | Other Cycload |

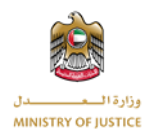

Below is the full form to create the objection request, the form is self-explanatory and also will help you to identify where the input is wrong.

|                                                                                                    | SHBOARD OBJECTION REQUESTS | BJECTIONS ARCHIVED OTHER TASKS TASKS C                                                    | HANGE LAWYER REQUESTS EDIT PROFILE CON          | TACT US                                        |                          |
|----------------------------------------------------------------------------------------------------|----------------------------|-------------------------------------------------------------------------------------------|-------------------------------------------------|------------------------------------------------|--------------------------|
|                                                                                                    | Dashboard                  | New Objection Request                                                                     |                                                 |                                                | +                        |
|                                                                                                    | Objection Requests         |                                                                                           |                                                 |                                                | 0                        |
|                                                                                                    | Objections Archived        | Necessary Information                                                                     |                                                 |                                                | ^                        |
|                                                                                                    | Other Tasks                | Emirates ID *                                                                             | First Name *                                    | Middle Name *                                  | Last Name *              |
|                                                                                                    | Tasks                      | Phone *                                                                                   | Email •                                         | Building Name and Number *                     | Street *                 |
|                                                                                                    | Change Lawyer Requests     | ► +971 •                                                                                  |                                                 |                                                |                          |
|                                                                                                    | Edit Profile               | Area *                                                                                    | P.O.Box *                                       | Emirates •                                     | Country •                |
|                                                                                                    | . Logurt                   | Passport Copy * Emirates ID Cop<br>Upboad<br>Representative Type *<br>Agent © Lawyer User | yy *<br>Ipload                                  |                                                |                          |
|                                                                                                    |                            | Information of Agent                                                                      |                                                 |                                                | ^                        |
|                                                                                                    |                            | Emirates ID                                                                               | Agent Registration Number                       | First Name                                     | Middle Name              |
|                                                                                                    |                            |                                                                                           |                                                 |                                                |                          |
|                                                                                                    |                            | Last Name                                                                                 | Phone +971 +                                    | Email                                          | Building Name and Number |
|                                                                                                    |                            | Street                                                                                    | Area                                            | P.O.Box                                        | Emirates                 |
|                                                                                                    |                            |                                                                                           |                                                 |                                                | · ·                      |
|                                                                                                    |                            | Country United Arab Emirates ×                                                            |                                                 |                                                |                          |
|                                                                                                    |                            | mformation of Lawyer                                                                      | East Marine .                                   | Middle Manue *                                 | Last Name *              |
|                                                                                                    |                            |                                                                                           | * == on +8001700                                | mount partie "                                 | Law Hame -               |
|                                                                                                    |                            | Phone *                                                                                   | Emai *                                          | Building Name and Number *                     | Street *                 |
| <pre>view of the second states of the second states</pre> |                            | +971 -                                                                                    |                                                 |                                                |                          |
|                                                                                                    |                            | Area *                                                                                    | P.O.Box *                                       | Emirates *                                     | Country *                |
| Stratified of Contract Likeses      Strate data Strate data St                                                                                                    |                            | Upload Contract Copy *                                                                    |                                                 |                                                |                          |
| <pre>verse verse v</pre> |                            | Information of Commercial License                                                         |                                                 |                                                | ^                        |
| <pre> very muti very muti</pre>  |                            | Company Name *                                                                            | License Number *                                | Issue Date *                                   | Expiry Date *            |
|                                                                                                    |                            | Is Real Estate Is Other Investment                                                        |                                                 | yyyy-mm-dd                                     | yyyy-mm-dd               |
| Note: Destination   Partners 0   Partners 0 </th <th></th> <th>Main Branch</th> <th></th> <th></th> <th>Add Branches</th>                                                                                                    |                            | Main Branch                                                                               |                                                 |                                                | Add Branches             |
| Butters Cutory*   Partners C   Partners C   Partners C   Adjustion Data Data   Adjustion Data Data   Adjustio                                                                                                    |                            | Building Name and Number *                                                                | Street *                                        | Area *                                         | P.O.Box *                |
| Patters   Patters   Patters Patters Patters Patters Patters Patters Patters Patters Patters Patters Patters Patters Patters Patters Patters Patters Patters Patters Patters Patters Patters Patters Patters Patters Patters Patters Patters Patters Patters Patters Patters Patters Patters Patters Patters Patters Patte                                                                                                    |                            | Emirates *                                                                                | Country *                                       |                                                |                          |
| Partners •   Partners •   Partners •   Application bote* •   Partners •   Partners •                                                                                                    |                            | ~                                                                                         | United Arab Emirates ×                          |                                                |                          |
| Partners •     Partners     Partners     Partners     Partners     Partners     Partners     Partners     Partners     Partners     Partners     Partners     Partners     Partners     Partners     Partners     Partners     Partners        Partners           Partners <th></th> <td></td> <td></td> <td></td> <td>_</td>                                                                                                    |                            |                                                                                           |                                                 |                                                | _                        |
| Future large   informations for locked tas Autohting faconsciencesion   gray status to fixe*   gray status to fixe*   Vite of fixe*   Vite ofi                                                                                                    |                            | Partners                                                                                  |                                                 |                                                | +                        |
| Information for forderal has Authority Reconsideration   Application bios*   Application bios*   Application   Application                                                                                                    |                            | Partner Name                                                                              |                                                 |                                                |                          |
| Internetion for forderal far. Authority Reconsidentiation   Applications Dots*   Internetion for forderal far. Authority Reconsidentiation   Internetion for forderal far. Authority Reconsidentiation for the subject reconsidentiation for the subject reconsidentiation for the s                                                                                                    |                            |                                                                                           |                                                 |                                                |                          |
| Application bin *     Testion Of Objection     Testion Testion Nuture *     Objection Decision     Objection Decision Nuture *     Objection Decision Nuture *     Objection Decision Nuture *     Objection Decision Nuture *     Objection Decision Nuture *     Objection Decision Nuture *     Objection Decision Nuture *     Objection Decision Nuture *     Objection Decision Nuture *     Testion Properties     Testion Properties     Objection Decision Nuture *     Testion Properties     Testion Properties                                                                                                    |                            | Information For Federal Tax Authority Reconside                                           | eration                                         |                                                | ^                        |
| Reasonable of Objection                                                                                                    |                            | Application Date * yyyy-mm-dd                                                             |                                                 | Date of reconsideration Decision<br>yyyy-mm-dd |                          |
| Weak of Xes       Value of Yes*       Value of Yes*       Yes       The Yes       The Yes       T                                                                                                    |                            | Reasons Of Objection                                                                      |                                                 |                                                |                          |
| Yes       No       Yes       No         Generation       Inter of any objection of the subject on of the subject on                                                                                                    |                            | Value of Tax *                                                                            | Value of Pine *                                 |                                                |                          |
| Operation information 1   Operation decision Number * This is in the discleration *   This is in the discleration * This is in the discleration *   This is many method 0.00                                                                                                    |                            | O Yes 💌 No                                                                                | 🔿 Yes 💿 No                                      |                                                |                          |
|                                                                                                    |                            | Objection Information                                                                     | -                                               |                                                |                          |
| Visit                                                                                                    |                            | upprotion Decision Number                                                                 | This is First Objection? *                      | Total Value of 0                               | 0.00                     |
| nt at respined *<br>Vex  back  Take of the last beginned  Take of the last beginned  Payments  Payments Payments Payments P       |                            | Triais                                                                                    |                                                 |                                                | ^                        |
| Text of Prevents       *         Answert as path*       Preventy is path*         Yes       To         Payments       *         "Fix from D*       *         "Spectra Of Objection *       0.00         Oppertud Of Objection *       0.00         Oppertud Of Objection *       *         Oppertud Of Objection *       *         Oppertud Of the factor Tax Authority regreting the request to recorder the udget matter of Tax       Opertud         Oppertud Of the factor Tax Authority regreting the request to recorder the udget matter of Tax       Opertud                                                                                                    |                            | Vies No                                                                                   |                                                 |                                                |                          |
| Answer a gett <sup>*</sup> Prody as gett <sup>*</sup> Yes       10         Payments       *         "If A from 10 *       *         "Prod of Tom 0 *       0.00         "Operation of Objection *       0.00         Operation of Objection *       *         Concents       *         Response of the forder Tax Authority regarding the request to reconsultor the subject matter of Tax       *         *       *         *       *         *       *         *       *         *       *         *       *         *       *         *       *         *       *         *       *         *       *         *       *         *       *         *       *         *       *         *       *         *       *         *       *         *       *         *       *         *       *         *       *         *       *         *       *         *       *      <                                                                                                    |                            | Tax and Penalties Payment                                                                 |                                                 |                                                | ^                        |
| Payments       •         F1x form (1)*       Period Tom**       Tod***       Tod****       Tod*****       Tod***********************************                                                                                                    |                            | Amount is paid *                                                                          | Penalty is paid *                               |                                                |                          |
| Private from * Private * Tax * Private * Tax * O O O O O O O O O O O O O O O O O O                                                                                                    |                            | Payments<br>FTA Form ID *                                                                 |                                                 |                                                |                          |
| Clipation of Objection Clipation Clipation Cl        |                            | Period From * Period To * yyyy-mm-dd yyyy-mm-dd                                           | Tex *<br>3d 0.00                                | Fine * Total *                                 | 0.00                     |
| Copietor of Objection Copietor of Objection Copietor of Objection Copietor of Objection Copietor of Objection Copietor Copietor         |                            |                                                                                           |                                                 |                                                |                          |
| Copert of Operations*                                                                                                    |                            | Objective Of Objection                                                                    |                                                 |                                                | ^                        |
| Characteristic                                                                                                    |                            | Object of Objection *                                                                     |                                                 |                                                |                          |
| Descenaries     Another     Another              |                            |                                                                                           |                                                 |                                                |                          |
| Response of the Federal Tax Authority regarding the request to reconsider the adjust matter of the city of any, constant of the federal Tax Authority regarding the request to reconsider the adjust matter of the constant of the federal Tax Authority regarding the request to reconsider the adjust matter of the constant of the federal Tax Authority regarding the request to reconsider the adjust matter of the constant of the federal Tax Authority regarding the request to reconsider the adjust matter of the constant of the federal Tax Authority regarding the request to reconsider the adjust matter of the constant of the federal Tax Authority regarding the request to reconsider the adjust matter of the constant of the federal Tax Authority regarding the request to reconsider the adjust matter of the constant of the federal Tax Authority regarding the request to reconsider the adjust matter of the constant of the federal Tax Authority regarding the request to reconsider the adjust matter of the constant of the federal Tax Authority regarding the request to reconsider the adjust matter of the constant of the federal Tax Authority regarding the request to reconsider the adjust matter of the constant of the federal Tax Authority regarding the request to reconsider the adjust matter of the constant of the federal Tax Authority regarding the request to reconsider the adjust matter of the constant of the federal Tax Authority regarding the request to reconstant of the constant of the federal Tax Authority regarding the constant of the federal Tax Authority regarding the constant of the constant of t        |                            | Documenta                                                                                 |                                                 |                                                |                          |
|                                                                                                    |                            | Response of the Federal Tax Authority regarding the<br>objection (if any).                | request to reconsider the subject matter of the | Other                                          |                          |
|                                                                                                    |                            |                                                                                           |                                                 |                                                | D.Am                     |

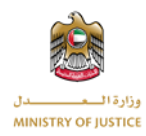

If there is any error in the form then that section in the form will become red to help you to identify where the wrong input is.

|                                                                                                    | A DESCRIPTION OF A DESCRIPTION OF A DESC |                                                                                                    |                                                                                                    |                                                                                                    |                           |
|----------------------------------------------------------------------------------------------------|----------------------------------------------------------------------------------------------------|----------------------------------------------------------------------------------------------------|----------------------------------------------------------------------------------------------------|----------------------------------------------------------------------------------------------------|---------------------------|
|                                                                                                    | Objections Archived                                                                                                    | Necessary Information                                                                                                    |                                                                                                    |                                                                                                    | °                         |
|                                                                                                    | Objections Archived                                                                                                    | Emirates ID *                                                                                                    | First Name *                                                                                                    | Middle Name *                                                                                                    | Last Name *               |
|                                                                                                    | Tasks                                                                                                    |                                                                                                    |                                                                                                    |                                                                                                    |                           |
|                                                                                                    | rusta                                                                                                    | Phone *                                                                                                    | Email *                                                                                                    | Building Name and Number *                                                                                                    | Street *                  |
|                                                                                                    | Change Lawyer Requests                                                                                                    | ► +971 •                                                                                                    |                                                                                                    |                                                                                                    |                           |
|                                                                                                    | Edit Profile                                                                                                    | Area *                                                                                                    | P.O.Box *                                                                                                    | Emirates *                                                                                                    | Country *                 |
|                                                                                                    | Logout                                                                                                    | Passport Copy * Emirates-ID C                                                                                                    | :                                                                                                    |                                                                                                    |                           |
|                                                                                                    |                                                                                                    | Agent     Agent     Construction     Construction     Constructin     Construction     Construction     Construction            | Upload                                                                                                    |                                                                                                    |                           |
|                                                                                                    |                                                                                                    | Information of Agent                                                                                                    |                                                                                                    |                                                                                                    | ^                         |
|                                                                                                    |                                                                                                    | Emirates ID                                                                                                    | Agent Registration Number                                                                                                    | First Name                                                                                                    | Middle Name               |
|                                                                                                    |                                                                                                    |                                                                                                    |                                                                                                    |                                                                                                    |                           |
|                                                                                                    |                                                                                                    | Last Name                                                                                                    | Phone +971 •                                                                                                    | Email                                                                                                    | Building Name and Number  |
|                                                                                                    |                                                                                                    | Street                                                                                                    | Area                                                                                                    | P.O.Box                                                                                                    | Emirates                  |
|                                                                                                    |                                                                                                    |                                                                                                    |                                                                                                    |                                                                                                    | ~ ~                       |
|                                                                                                    |                                                                                                    | Country                                                                                                    |                                                                                                    |                                                                                                    |                           |
|                                                                                                    |                                                                                                    | United Arab Emirates ×                                                                                                    |                                                                                                    |                                                                                                    |                           |
|                                                                                                    |                                                                                                    |                                                                                                    |                                                                                                    |                                                                                                    |                           |
|                                                                                                    |                                                                                                    | Information of Lawyor                                                                                                    |                                                                                                    |                                                                                                    | ^                         |
|                                                                                                    |                                                                                                    | Emirates ID *                                                                                                    | First Name *                                                                                                    | Middle Name *                                                                                                    | Last Name *               |
|                                                                                                    |                                                                                                    |                                                                                                    |                                                                                                    | Decision Name and No. 1                                                                                                    |                           |
|                                                                                                    |                                                                                                    | ++971 +                                                                                                    | cmail -                                                                                                    | building Name and Number *                                                                                                    | overt -                   |
|                                                                                                    |                                                                                                    | Area *                                                                                                    | P.O.Box *                                                                                                    | Emirates *                                                                                                    | Country *                 |
|                                                                                                    |                                                                                                    |                                                                                                    |                                                                                                    | ~                                                                                                    | United Arab Emirates ×    |
|                                                                                                    |                                                                                                    | Upload Contract Copy *                                                                                                    |                                                                                                    |                                                                                                    |                           |
|                                                                                                    |                                                                                                    | C Upload                                                                                                    |                                                                                                    |                                                                                                    |                           |
| Note that   ''''''''''''''''''''''''''''''''''''                                                                                                    |                                                                                                    | Information of Commercial License                                                                                                    |                                                                                                    |                                                                                                    | ^                         |
| <pre>     in out change     in out change     i</pre>                                                                                                    |                                                                                                    | Company Name *                                                                                                    | License Number *                                                                                                    | Issue Date *                                                                                                    | Expiry Date *             |
|                                                                                                    |                                                                                                    |                                                                                                    |                                                                                                    | yyyy-mm-dd                                                                                                    | yyyy-mm-dd                |
| Ain florads Ain *     Partice           Partice        Partice        Partice        Partice        Partice        Partice           Partice           Partice           Partice                                                                                                    <                                                                                                    |                                                                                                    | Is Real Estate                                                                                                    |                                                                                                    |                                                                                                    |                           |
| <pre>kingtoos and kontoos"</pre>                                                                                                    |                                                                                                    | Main Branch                                                                                                    |                                                                                                    |                                                                                                    | Add Branches              |
|                                                                                                    |                                                                                                    | Building Name and Number *                                                                                                    | Street -                                                                                                    | Area *                                                                                                    | P.O.Box                   |
| <pre>very *</pre>                                                                                                    |                                                                                                    |                                                                                                    |                                                                                                    |                                                                                                    |                           |
| <br><br><br>Petres<br><br>Petres<br>Petres                                                                                                    |                                                                                                    |                                                                                                    |                                                                                                    |                                                                                                    |                           |
| Pertors                                                                                                    |                                                                                                    | Emirates *                                                                                                    | Country *                                                                                                    |                                                                                                    |                           |
| Putters Putters     Indexnine for forball the subseque the second the state state sta                                                                                                    |                                                                                                    | Emirates *                                                                                                    | Country *                                                                                                    |                                                                                                    |                           |
| <pre>prime prime prime</pre>                                                                                                    |                                                                                                    | Emirates *                                                                                                    | Country *                                                                                                    |                                                                                                    |                           |
| Intercention for forband for a charlowing procession construction   Application bate *   groupper readed   Team of the *   () yoo yor readed   () yoo yor readed   () yoo yor read                                                                                                    |                                                                                                    | Emirates *                                                                                                    | Country • Karab Emirates Karab Emirates Karab Emira |                                                                                                    | +                         |
| Application for Fackeding Tax Addition Statewards     Application for the "   ypy mmind     Teament GO Objection*   will on first "   will on first "  <                                                                                                    |                                                                                                    | Ermades *                                                                                                    | Country *                                                                                                    |                                                                                                    | +                         |
| Automation for forballing functionality incompatibility in parts     The output of frame                                                                                                    |                                                                                                    | Envistes *                                                                                                    | Country *                                                                                                    |                                                                                                    | •                         |
| Application to be a       Presented  Presented Presented Presented Present                                                                                                    |                                                                                                    | Ensistes *                                                                                                    | Coutry *  Chited Arab Emirates *                                                                                                    |                                                                                                    |                           |
| Pryminus Pryminus     Neasons of Objection     Value of Fine *   Value of Fine *<                                                                                                    |                                                                                                    | Encades *  Partners  Purfor Kenne  Sedemates for Fideral Tax Authority Records                                                                                                    | Country *  Country *  Cubited Arab Eminates *  Analytic data Eminates *                                                                                                    |                                                                                                    | +                         |
| Fearmed Polycecker     Vear     Vear <td></td> <td>Drawees *  Partners  Partners  Partners  Partner S  Partner S  Par</td> <td>Country *  Country *  Country *</td> <td>Date of reconsideration Decision</td> <td>+</td> |                                                                                                    | Drawees *  Partners  Partners  Partners  Partner S  Partner S  Par   | Country *  Country *   | Date of reconsideration Decision                                                                                                    | +                         |
| Visor of tars                    Visor of tars   Yes   Ye                                                                                                    |                                                                                                    | Partners *  Partners  Partners  Purture Name  Reformation Date *  yyyy mm dd                                                                                                    | Country *  Country *  Country *  Sevention                                                                                                    | Date of reconsideration Decision<br>yypy mm-dd                                                                                                    |                           |
|                                                                                                    |                                                                                                    | Protects *  Partners  Putters Name  Indexedual for Federal Tax Autochy Network  Ageleration Data *  (yyyy mm dd  Reasons of Objection                                                                                                    | Country *  Cultured Arab Emirates *                                                                                                    | Date of reconsideration Decision                                                                                                    | *                         |
| Objection Buccision Number * This is Pirst Objection *     Table     Table *     Table *                                                                                                    |                                                                                                    | Protect &  Partners  Partners  Purter Name  Selemental Date *  Syzy mm dd  Researd Of Operation  Name of Tar #                                                                                                    | Country *  Country *  Country *  Country *  Country *  Available Arab Eminates *  Value of Data *                                                                                                    | Date of reconsideration Decision<br>yyyy mm-dd                                                                                                    | +                         |
| Objection Discussion Humber* This is Frair Objection*     Table     Table <td></td> <td>Protect *  Partners  Partners  Partners  Partner Kenne  Partner Kenne  Sedemarken für Fickeral Tax Authority Mecowal  Agslication Date *  Syzyr mm dd  Research Of Opjection  Value of Tax *  Value of Tax *  No.</td> <td>Country *  Country *  Country *  Value of Fine *  Value of Fine *  Value of Fine *  No.</td> <td>Date of reconsideration Decision</td> <td>*</td>                                                                                                    |                                                                                                    | Protect *  Partners  Partners  Partners  Partner Kenne  Partner Kenne  Sedemarken für Fickeral Tax Authority Mecowal  Agslication Date *  Syzyr mm dd  Research Of Opjection  Value of Tax *  Value of Tax *  No.                                                                                                    | Country *  Country *  Country *  Value of Fine *  Value of Fine *  Value of Fine *  No.                                                                                                    | Date of reconsideration Decision                                                                                                    | *                         |
| Image: Constant in the state of the state of the sta                                                                                                    |                                                                                                    | Pranters *  Partners  Partner Name  Partner Name  Audionation Data *  Synya rem did  Researce Of Objection  Value of Tax *  Name  Researce Of Data *  Researce Of Data *  Researce Of Data *  Researce Of Data *  Researce Of Data *  Researce Of Researce  Researce Of Researce  Researce  Researce Of Researce  Researce Of Researce  Researce  Researce Of Researce  Researce  Researce Of Researce  Researce  Researce  Researce  Researce  Researce  Researce  Researce  Researce  Researce  Researce  Researce  Researce  Researce  Researce  Researce  Researce  Researce  Researce  Researce  Researce  Researce  Researce  Researce  Researce  Researce  Researce Researce  Researce  Researce  Researce  Researce  Res   | Country *  Country *  Country *  Values of Fine *  Values of Fine *  Values of Fine *  Values of Fine *  No Yes  No                                                                                                    | Date of reconsideration Decision<br>yyyy mm-dd                                                                                                    | *                         |
| Table         In this is required *         >       No         To code Neurobles Programed       Personnel To gate *         Account to gate *       Personnel To gate *         Y rea       No         Payments       ***         Payments       ***         Payments       ***         Payments       ***         Proved From *       Person**         Proved From *       0.000       0.000       0.000         Objected Objection*       ****       *****       ************************************                                                                                                    |                                                                                                    | Protects *  Partners  Partners  Partners  Partner Name  Information Data *  Synymm dd  Resears Of Objection Value of Tax *  Value of Tax *  No  Coljection Information  Ogention Datasion Nambur *                                                                                                    | Country *  Cuantry *  Cuantry *  Cuantry *  Value of Froe *  Value of Froe *  Value of Froe *  No  These is Part Olygochow *  Cuantry *  Cuantry *  Cuantr | Date of reconsideration Decision                                                                                                    | *                         |
| Image: Second Second Seco                                                                                                    |                                                                                                    | Promotes *  Partners  Purtner Kenne  Aperianton Date *  Aperianton Date *  Aperianton Date *  Aperianton Date *  Aperianton Date *  Opportune *  Opportune *  Opportune *  Opportune *  Opportune technology *  Deportune technology *  Deportune tech   | Country *         *                                                                                                    | Date of reconsideration Decision<br>yypy mm-dd                                                                                                    | +<br>                     |
| <pre></pre>                                                                                                    |                                                                                                    | Protest *  Partners  Partners  Purters Automy Reference Tax Automy Records  Againstan Date *  Syny mm dd  Record Tax *  Value of Tax *  Okyceton Disetson Hurdert  Okyceton Decision Hurdert  Tata                                                                                                    | Contry *                                                                                                    | Date of reconsideration Decision<br>yyyy mm dd                                                                                                    | *                         |
| Ter and Plaushins Payments         Mound is pail         Yes       No         Payments         rian         Payments         Payments         Paym                                                                                                    |                                                                                                    | Protoces *  Partners  Partners Partners Partners  Partners Partners Partners Partners Partners Partners Partners Partners Partners Partners Partners Partners Partners Partners    | Country *         *           Implementation         *           develop:         *           Value of Froe *         *           Value of Froe *         *                                                                                                    | Date of reconsideration Decision<br>yypy run dd                                                                                                    | Clarction *               |
| To and Prevander Preparent       Period To gate *                                                                                                    |                                                                                                    | Protest *  Partners  Partners  Partner frame  Partner frame  Application Date *  (yyyy rmm dd  Research Of Objection Value of fax *  Value of fax *  Value of fax *  Objection biotenatur  Objection biotenatur  Cojection biotenatur  Cojection b   | Country *         *                                                                                                    | Date of reconstitutionation Decision yyyyy mm dd Tataf value of                                                                                                    | Clarcton *                |
| Amount is paid*       Pentify is paid*         Visa       No         Payments       **         FIG From 10 *       **         Payments       **         Price Prime       **         Point       **         Operating of Operating the respect to incomparison the subject matter of the subject matter of the subject matter                                                                                                    |                                                                                                    | Protest *  Partners  Purters Form  Purters Form  Purters Form  Application Data *  yypy mm a  Possens Of Objection  Valar of Tax *  Yata me  Objection betasian Number *  Objection betasian Number *  Tatal is required *  Yata Yata Yata Yata Yata Yata Yata Ya                                                                                                    | Country *                                                                                                    | Date of reconsideration Decision<br>yyyy mm dd                                                                                                    | Collection *              |
| Vis       No       Vis       No         Payments       **       **       **         Pix form 0*       **       **       Total **         Yyyyrmm dd       0:00       0:00       0:00         Operation 000       0:00       0:00       0:00         Operation 000       0:00       0:00       0:00         Operation 000       0:00       0:00       0:00         Operation 000       0:00       0:00       0:00         Operation 000       0:00       0:00       0:00         Operation 000       0:00       0:00       0:00         Operation 000       0:00       0:00       0:00       0:00         Operation 000       0:00       0:00       0:00       0:00       0:00         Operation 000       0:00       0:00       0:00       0:00       0:00       0:00         Decement       0:00       0:00       0:00       0:00       0:00       0:00       0:00         Decement       0:00       0:00       0:00       0:00       0:00       0:00       0:00       0:00       0:00       0:00       0:00       0:00       0:00       0:00       0:00       0:00                                                                                                    |                                                                                                    | Process *  Partners  Partners  Perture Name  Medianestan Kof Falsera Tax Autocoty Recond  Application Data *  Synye rem dd  Researce Of Objection  Walke of Tax *  Name  Coglection Decision Number *  Coglection Decision Number *  Taxia  Taxia Taxia  Taxia  Taxia  Taxia  Taxia Taxia Taxia  Taxia  Taxia  Taxia  Taxia Taxia  Taxia Ta   | Controp *                                                                                                    | Date of reconsideration Decision yyyy mm dd Total Value of                                                                                                    | •                         |
| Payments       +         F15 from 10 *                                                                                                    |                                                                                                    | Proves *  Partners  Partners  Partner same  forformation for Falsers "tex Authority Researce  Application Data *  yyyy retro dd  Researce Of Objection Value of Tax *  yyyy retro dd  Researce Of Objection  Value of Tax *  No  Cojection Information  Ofjection Information  Time  Timi in required *  No  Cojection Decision Number *  No  Cojection Decision Number *  No  No  No  No  No  No  No  No  No  N                                                                                                    | Centry *                                                                                                    | Date of reconsideration Decision yyyyy mm-dd Total Value of                                                                                                    | 0 00                      |
|                                                                                                    |                                                                                                    | Protest *  Partners  Partners  Partners  Partners  Partner fame  Partner fame Partner fame Partner fame Part   | Contry *         *           ▲ brited Arab Entrates         *           wearing         *           ·         ·           ·         ·           ·         ·           ·         ·           ·         ·           ·         ·           ·         ·           ·         ·           ·         ·           ·         ·           ·         ·           ·         ·           ·         ·           ·         ·           ·         ·           ·         ·           ·         ·           ·         ·           ·         ·           ·         ·           ·         ·           ·         ·           ·         ·           ·         ·                                                                                                    | Date of reconsideration Decision<br>yypy mm dd                                                                                                    | •<br>000jection *<br>0.00 |
| FA Form 10*     Mexica Fan     Precisa Fan     Precisa Fan     Trat     Precisa Fan     Precisa Fan     Precisa Fan     Precisa     Precisa                                                                                                    |                                                                                                    | Proves *  Partners  Partner same  Softenessies for failed "as Aufwichtig Nacional Augustation Date *  Syppy rans dd  Researce Of Objection Vate of Tas *  Vate of Tas *  No  Objection between Namber *  No  Train Tas in trajand *  No  Tas and Privables Paymant August  Output  Date of *  Date of *     | Country *         *                Lubrited Arab Envirates          *                                                                                                    | Date of reconstitution becau<br>yyyy mm-dd                                                                                                    | 00geetton *               |
| Pend Prom * Pend Ta * Ta * 0 Pine * Tata * Tata *                                                                                                    |                                                                                                    | Protect and<br>Partners Putter tame Putter tame Putter t | Country *         *                                                                                                    | Date of reconstruction Decision yyyy mm-dd Tent Value of                                                                                                    | Clipetion * 0.00          |
| Period From * Period To * Tax* From * Taxa *                                                                                                    |                                                                                                    | Proves *  Partners  Partners  Partners  Partners  Partner Same  Apelication Date *  yyper mid-  Kessens Of Objection  Valar of Tax *  yyper mid-  Objection because humber *  Objection because humber *  Texia  Texia requard *  No  Texia Provide Payments  Prov ress *  Prov ress *  Prov ress *                                                                                                    | Country *         *           ▲ United Arab Envirates         *           wearshing         *           ·         Yes           ·         Yes           ·         Yes           ·         Yes           ·         Yes           ·         Yes           ·         Yes           ·         Yes           ·         Yes           ·         Yes           ·         Yes                                                                                                    | Date of reconsideration Decision<br>yyyy mm dd<br>Totar Value of                                                                                                    | (*<br>                    |
| yyyyırmı dd     0.00     0.00     0.00       Olgective of Olgection *       Object of Olgection *       Documents       Response of the Federal Tax Authority regarding the request to reconsider the subject matter of the Construction of any,                                                                                                    |                                                                                                    | Provides *  Partners  Partners  Partners  Partner Name  Inderstan Data Falseral Yas Autoway Records  Application Data *  Sypy rem dd  Resons Of Objection  Value of Tas *  No  Ogerdon Data Section Number  Ogerdon Decision Number  Texic  Texic  Texic  Texic  Texic  Texic  Payments  Payments  Pfin from D *                                                                                                    | Control *         *           Landard Arab Envirates         *                                                                                                    | Date of reconsideration Decision yyyy mm dd Yyyy mm dd Tetal Value of                                                                                                    | •                         |
| Objection of Objection >         Optical of Objection >         Image: Constraint >         Decomments         Response of the Fahrer Tax Authority regarding the request to reconsider the subject matter of the Constraint >>         Optimal                                                                                                    |                                                                                                    | Protects *  Partners  Partners Partners Partners Part   | Centry *                                                                                                    | Date of reconsultantion Decision           yyyy mm dd                                                                                                    | 0 00                      |
| Collections of Collections *                                                                                                    |                                                                                                    | Provest *  Partners  Partners  Partners  Partner form  Partner form  Partner form  Partner form  Partner for federal Tax Autoonly Mocoset  Aggination Data *  (yyyy rmm dd  Partners  Partner for form  Partner form  Partner form Partner form Partner form  Partner form Partner form Partner form Partner form  Pa    | Contry *                                                                                                    | Date of reconsideration Decision yyyy mm dd Total Value of                                                                                                    | 0 00                      |
| Object of Objection *                                                                                                    |                                                                                                    | Provides *  Partners  Partners  Partners  Partners  Partners  Partners  Partners  Partners  Partners  Partners  Partners  Partners  Partners  Partners  Partners  Partners  Partners  Partners  Partners  Partners  Partners  Partners  Partners  Partners  Partners  Partners Partners Partners Pa   | Country *                                                                                                    | Date of reconsideration Decision yyyy rmm dd Total value of                                                                                                    | 000                       |
| Decuments                                                                                                    |                                                                                                    | Partners  Partners Partners  Partners Partners  Partners Partners Partners Partners Partners Partners Partners Partners Partners Partners Partners Partners Partners Partners P    | Contry *         *                                                                                                    | Date of reconsideration Decision           yyyy mm dd                                                                                                    | 0 00                      |
| Descentents         Other           Response of the Yelsond Tax Automaty regarding the request to reconsider the subject matter of the optimum of the subject matter of the optimum of the optimum of the subject matter of the optimum of the subject matter of the optimum of the subject matter of the optimum of the subject matter of the optimum of the subject matter of the optimum of the subject matter of the optimum of the subject matter of the optimum of the subject matter of the optimum of the subject matter of the optimum of the subject matter of the optimum of the subject matter of the optimum of the subject matter of the optimum of the subject matter of the optimum of the subject matter of the optimum of the optimum of the subject matter of the optimum of the subject matter of the optimum of the subject matter of the optimum of the subject matter of the optimum of the subject matter of the optimum of the subject matter of the optimum of the subject matter of the optimum of the optimum of the subject matter of the optimum of the subject matter of the optimum of the subject matter of the optimum of the optimum of t                                                                                                    |                                                                                                    | Provides *  Partners  Partners  Partners  Partner forme  Partner forme  Partner forme  Partner forme  Partner forme  Partner forme  Partner for folder forme  Partner forme  Partner forme  Partner  Partner Partner  Partner  Partner Partner  Partner Partner Partner  Partner Partner Partner Partner Par   | Control *         *           ▲ United Arab Envirates         *           Available         File           Value of Fine         *           •         *           •         *           •         *           •         *           •         *           •         *           •         *           •         *           •         *           •         *           •         *           •         *           •         *           •         *           •         *           •         *                                                                                                    | Date of reconsideration Decision           yyyy mm-dd                                                                                                    | Dispection * 0.00         |
| Documents         Other           Response of the Federal Tax Authority regarding the request to reconsider the subject matter of the content of the reconsider of any.         Other           Image: Technical Content of the reconsider the subject matter of the subject matter of the reconsider the subject matter of the reconsider the reconsider the reconsider                                                                                                    |                                                                                                    | Proves *  Partners  Partners  Pertor Name  Meterstan Cof Falser Tax Authority Record  Againstation Data *  Synye rem dd  Researce Of Objection  Value of Tax *  Value of Tax *  No  Cojection Decision Number *  Cojection Decision Number *  No  Pertor Name  Pertor Name  Pertor Name  Pertor Name  Pertor Name  Pertor Name  Pertor Name  Pertor Name  Pertor Name  Pertor Name  Pertor Name  Pertor Name  Pertor Name  Pertor Name  Pertor Name  Pertor Name  Pertor Name  Pertor Name  Pertor Name  Pertor Name Pertor Name Pertor Name Pertor Nam Pertor Name Pertor Name Pertor Name Pertor Name Pertor Nam   | Contry * <ul> <li>Linited Arab Environments</li> <li>*</li> <li>deventions</li> <li>*</li> <li>deventions</li> <li>*</li> <li>*</li></ul>                                                                                                    | Date of reconsideration Decision  yyyy rmm dd  Total Value of  Fine *  Total *  Total *  Tota | 00pection * 0.00          |
| Response of the Federal Tax Authority regarding the request to reconsider the subject matter of the<br>colection (of any).           ① there         Other                                                                                                    |                                                                                                    | Proves *  Partners  Partners  Partne   | Country *         *           Lohned Arab Envirates         *           Value of Fine *         *           Value of Fine *         *                                                                                                    | Date of reconsideration Decision           yyyyr mm dd                                                                                                    | 0 00                      |
| Copecard (If any).                                                                                                    |                                                                                                    | Protectes *  Partners  Partners  Partners  Partner tame  fortuneation for federal Tax Authority Microard  Application Date *  yypy rem dd  Researd of Objection Vature of Tax *  yypy rem dd  Coljection Interface  Tail In regard *  Yes Do  Coljection DateSon Number *  Partners  Partners Partners  Partners  Partners Partners Partners Partners Partners Partners Partners Partners Partners Partners Partners Partners Partners Par   | Centry *                                                                                                    | Date of reconsideration Decision         yyyy mm dd         Trink Value of                                                                                                    | Claction * 0.00           |
|                                                                                                    |                                                                                                    | Provides *  Partners  Partners  Partners  Partner form  Partner form  Partner form  Application Date *  (yyyy rim dd  Passens Of Objection  Value of Tax *  Value of Tax *  Value of Tax *  Objection buformation  Objection buformation  Objection buformation  Triad  Triad  Triad  Triad  Triad  Payments  Payments Payments Payments Payments Payments Payments Payments Payments Payments Payments Payments Paym    | Control *         *                                                                                                    | Date of reconsideration Decision  yyyyy mm dd  Total Value of  Fare *  0 000  Ottor                                                                                                    | Copertion * 0.00          |

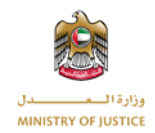

## 1.3.2 Objection Details

You can view details of the objection by clicking on the details icon next to the each objection.

|                  |                           |            |  |                      |   | Act |    |    |
|------------------|---------------------------|------------|--|----------------------|---|-----|----|----|
| TOBR1            | كاجري كولوكيريك كولوكيريك | 2021-06-23 |  | Information Required | 2 | 7   | 1  |    |
| Total Records: 1 |                           |            |  | «««                  | « | 1   | >> | »» |

Once you will click on the details option below screen will appear. You will be able to view all the details of the objection.

| Dashboard              | Objection Request             | S                                                                                                    |                                                                                                    |                                                                                                    | +                           |
|------------------------|-------------------------------|----------------------------------------------------------------------------------------------------|----------------------------------------------------------------------------------------------------|----------------------------------------------------------------------------------------------------|-----------------------------|
| Dbjection Requests     |                               |                                                                                                    |                                                                                                    |                                                                                                    |                             |
| 2 Objections Archived  |                               |                                                                                                    |                                                                                                    |                                                                                                    | 0 3                         |
| Other Tasks            | Necessary Information         |                                                                                                    |                                                                                                    |                                                                                                    | ^                           |
|                        | Emirates ID:                  | 000-0005-0240054-5                                                                                                    | Applicant Full Name                                                                                                    | كاجري كولوكىريك كولوكيريك                                                                                                    |                             |
|                        | Phone                         | 509493544                                                                                                    | Email                                                                                                    | umair.basheer@timeline.ae                                                                                                    |                             |
| Change Lawyer Requests | Building Name and Number      | المدينة الكاديمية                                                                                                    | Street                                                                                                    | 100                                                                                                    |                             |
| Edit Profile           | Area.                         | المدينة التكاديمية<br>Dubai                                                                                                    | Country                                                                                                    | 123<br>United Arab Emirates                                                                                                    |                             |
| - Logout               | Passport Copy                 | <b>(1)</b>                                                                                                    | Emirates-ID Copy                                                                                                    | (4)                                                                                                    |                             |
|                        |                               |                                                                                                    |                                                                                                    |                                                                                                    |                             |
|                        | Information of Agent          |                                                                                                    |                                                                                                    |                                                                                                    | ^                           |
|                        | Emirates ID:                  |                                                                                                    | Agent Registration Number                                                                                                    |                                                                                                    |                             |
|                        | Agent Full Name:              |                                                                                                    | Phone:                                                                                                    |                                                                                                    |                             |
|                        | Email                         |                                                                                                    | Building Name and Number:                                                                                                    |                                                                                                    |                             |
|                        | PO.Box                        |                                                                                                    | Area.                                                                                                    |                                                                                                    |                             |
|                        | Country                       |                                                                                                    |                                                                                                    |                                                                                                    |                             |
|                        |                               |                                                                                                    |                                                                                                    |                                                                                                    |                             |
|                        | Information of Commercial Li  | cense                                                                                                    |                                                                                                    |                                                                                                    | ^                           |
|                        | Company Name:                 | بيت البركة لنجارة األثاث ذم م                                                                                                    | License Number:                                                                                                    | TRN: 100439909100003 License No: 804398                                                                                                    |                             |
|                        | Issue Date:                   | 2018-05-04                                                                                                    | Expiry Date:                                                                                                    | 2021-04-04                                                                                                    |                             |
|                        | Is Real Estate                | No                                                                                                    | Is Other Investment                                                                                                    | Yes                                                                                                    |                             |
|                        | Trade Licence                 | (4)                                                                                                    |                                                                                                    |                                                                                                    |                             |
|                        | Branches                      |                                                                                                    |                                                                                                    |                                                                                                    |                             |
|                        | Branch Address                | وقم 1 ملك حالد خليل محمد سميع المطوع : Building Name and Number<br>Emirates                                                                                                    | Street 1 Are الماري – – معز                                                                                                    | a: yes ye P.0.Box: 00000 Emirates: Dubai Country: United Arab                                                                                                    |                             |
|                        | Partners                      |                                                                                                    |                                                                                                    |                                                                                                    |                             |
|                        | Partner Name<br>Partner Name  | کاجری کولوگیریك<br>امنه جایر زوجه راشد علی صالح دیماس السویدی                                                                                                    |                                                                                                    |                                                                                                    |                             |
|                        | Information For Federal Tax A | uthority Reconsideration                                                                                                    |                                                                                                    |                                                                                                    | ^                           |
|                        | Application Date              | 2021-03-01                                                                                                    | Date of reconsideration                                                                                                    | 2021-01-05                                                                                                    |                             |
|                        | Paconsideration Decision      | at all the off interface into the last action in all off out of the                                                                                                    | Decision<br>ETA Document                                                                                                    | [7]]                                                                                                    |                             |
|                        |                               | المحادية النصرات "على أو يستدكر مشان يتعاد المتل المقدم تشكر أنه<br>وما المادية The المن المحادية التي المالية المادي فرم The المحاد النظر<br>من أو فرار مدينة بمادة المحال المادة الملاز من المراك لله أو من المن<br>على أن فرار محال معامل المحال المادة المادي من المراك لله أو من من<br>معامل الموالي ولعه يرصا بمادي المحال المادين المراك المادي مع مقد من الراج<br>معامل الموالي المحادة فانول المقار لم معمل بولمقار الموالي المادين المادين المادين المادين المحال المادين الموالي<br>مع ممان الموالي المحادة فانول المقار لمادين الموالي المادين المادين المادين المادين المحاد<br>مع ممان المهاد المادين المحادة فانول المادين الموالية المادين المادين المادين المادين المادين المادين المادين الم |                                                                                                    | 122                                                                                                    |                             |
|                        | Reasons Of Objection          |                                                                                                    |                                                                                                    |                                                                                                    | ^                           |
|                        | Value of Tax:                 | 0                                                                                                    | Value of Fine                                                                                                    | 0                                                                                                    |                             |
|                        | Objection Information         |                                                                                                    |                                                                                                    |                                                                                                    | ^                           |
|                        | Objection Decision Number     | 2                                                                                                    | This is First Objection?                                                                                                    | No                                                                                                    |                             |
|                        | Total Value of Objection:     | 75724                                                                                                    |                                                                                                    |                                                                                                    |                             |
|                        | Trials                        |                                                                                                    |                                                                                                    |                                                                                                    | ~                           |
|                        | Trial is required             | No                                                                                                    | Reason for Trial                                                                                                    |                                                                                                    |                             |
|                        | Tax and Penalties Payment     |                                                                                                    |                                                                                                    |                                                                                                    | ^                           |
|                        | Amount is paid. N             | o Penalty is paid: N                                                                                                    | 0                                                                                                    |                                                                                                    |                             |
|                        | Payments                      |                                                                                                    |                                                                                                    |                                                                                                    |                             |
|                        | Period From:                  | 2018-04-01                                                                                                    | Period To                                                                                                    | 2021-01-01                                                                                                    |                             |
|                        | Tax                           | 75724                                                                                                    | Fine                                                                                                    | 0                                                                                                    |                             |
|                        | Total                         | Q                                                                                                    |                                                                                                    |                                                                                                    |                             |
|                        | Objective Of Objection        |                                                                                                    |                                                                                                    |                                                                                                    | ^                           |
|                        | Object of Objection:          | و من اعلان المنطق المستحق، وكلما لم نكن نطلك القدرة<br>مسعا وضح منهين مع العلميا استا مناسداً منظ المحرية<br>طاللا، وخلالها كان المساد من أولوكانته ولذلك ترجو من<br>على قدرينا على مكامية المسالم الدفلة ولمرجوا النسي<br>حفات المستقبلية في الوقت المحدد بدون تأخير بإذن الله                                                                                                    | يتضه حيث انه لم يتم تقديمه حالل 20 يو<br>وفيد 19 من أثار على أصحاب التعمل ح<br>صعوبة في تحصيل المستحقات من عد<br>ني " الدفع المناحر حيث انه سيؤتر سليا<br>الينا بعين الرحمة مع وعدًا بدفع المست | ة المحترمين: نحية طبية و بعد لقد تمنا بتقديم إغتراض سابق ولكن قد لم .<br>. فع المليع الاستحق في بالغرة الوعت المحدة وذلك لما صاحب حالجة في<br>يعتبو دائكام بعد الموور من فرضة مليون للمن تعم مناطق ليمن تعمام العلي المترتب عا<br>كم النماس العذر لنا و " دعمنا كما عودتمونا دائما و الغاء المبلع المترتب عا<br>من سيادتكم اللاظر | الساد<br>علم<br>الم<br>سياد |
|                        |                               |                                                                                                    |                                                                                                    |                                                                                                    |                             |

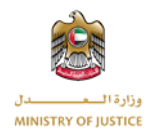

### 1.3.3 Activities

Activities of the objection will be visible to you upon clicking the activity option next to each objection.

| Request No       |                           |            |  |                      |                 |
|------------------|---------------------------|------------|--|----------------------|-----------------|
| TOBR1            | كاجري كولوكيريك كولوكيريك | 2021-06-23 |  | Information Required | 🖹 😼 🕦           |
| Total Records: 1 |                           |            |  | ««                   | « <b>1</b> » »» |

After clicking the activity option the bellow pop up window will open to show you the activities related to that specific objection.

| DASHBOAF | D OBJECTION R   | EQUESTS OBJECT | IONS ARCHIVED OTHER TASKS TASK | (S CHANGE LAWYER RE | EQUESTS EDIT PROFILE CONTACT US      |               |                      |                     |      |
|----------|-----------------|----------------|--------------------------------|---------------------|--------------------------------------|---------------|----------------------|---------------------|------|
| Da       | Activities      | 5              | Objective Breaste              |                     |                                      |               |                      | _                   | uest |
| Ot       | Search          |                |                                |                     |                                      |               |                      |                     | ł    |
| 1 01     | Request No      | Objection No   | Initiated By                   | Activity Type       | Details                              | Notifications | Status               | Date                |      |
| 📆 Та     | TOBR1           |                | Khaled Abdel Rahman Bouhalika  | Other Tasks         | Info required for objection request  | Yes           | Information Required | 2021-07-01 10:19 AM |      |
| ) Cł     | TOBR1           |                | registrar1                     | Objection Request   | Objection Request has been submitted | Yes           | Under Review         | 2021-06-23 12:17 PM |      |
| Ed       | Total Records : | 2              |                                |                     |                                      |               |                      | ακ κ <b>1</b> » »»  |      |
|          |                 |                |                                |                     |                                      |               |                      | Close               |      |
|          |                 |                |                                |                     |                                      |               |                      |                     |      |

# 1.3.4 Other Tasks

Other tasks are the tasks assigned to you by the MOJ Admin. You will respond to the other tasks assigned to you by clicking on the other tasks option next to the objection request.

| Request No       | Objection No | Legal Representative      | Submission Date | Approval Date | Committee | Status               | Action          |
|------------------|--------------|---------------------------|-----------------|---------------|-----------|----------------------|-----------------|
| TOBR1            |              | كاجري كولوكيريك كولوكيريك | 2021-06-23      |               |           | Information Required | 2 🍃 🚺           |
| Total Records: 1 |              |                           |                 |               |           | ***                  | « <b>1</b> » »» |

After clicking the other tasks icon you will be able to view the other tasks pop up window. You can also search the other tasks from the list of tasks.

| DASHBOAR  | OBJECTION REQUESTS | OBJECTIONS ARCHIVED | OTHER TASKS TASKS C | CHANGE LAWYER REQUESTS EDIT PROFIL | E CONTACT US        |                      |          |
|-----------|--------------------|---------------------|---------------------|------------------------------------|---------------------|----------------------|----------|
| 🏠 Dashl   | oard               | Objection R         | equests             |                                    |                     |                      | New      |
| C Ot      | 0 Other Tasks      |                     |                     |                                    |                     |                      |          |
| Ct        | Search             |                     |                     |                                    |                     |                      |          |
| <b>на</b> | Reference No       | Request No          | Objection No        | Legal Representative               | Submission Date     | Status               | Action   |
| Ch        | TOBR1              | AINR1               |                     | كاجري                              | 2021-07-01 10:19 AM | Information Required |          |
| Ec        | Total Records: 1   |                     |                     |                                    |                     | 6.6                  | « 1 » »» |
|           |                    |                     |                     |                                    |                     |                      | Close    |

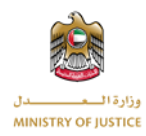

From the list of other tasks you can view the details of the specific task by clicking the details option next to the other tasks.

| DASHBOAR  | D OBJECTION REQUESTS | OBJECTIONS ARCHIVED | OTHER TASKS TASKS C | HANGE LAWYER REQUESTS EDIT PROFIL | E CONTACT US        |                      |          |
|-----------|----------------------|---------------------|---------------------|-----------------------------------|---------------------|----------------------|----------|
| 🍿 Dash    | board                | Objection R         | equests             |                                   |                     |                      | New      |
| Ct Ot     | () Other Tasks       |                     |                     |                                   |                     |                      |          |
| 💽 Ot      | Gearch               |                     |                     |                                   |                     |                      |          |
| <b>та</b> | Reference No         | Request No          | Objection No        | Legal Representative              | Submission Date     | Status               | Action   |
| () Cł     | TOBR1                | AINR1               |                     | كاجري                             | 2021-07-01 10:19 AM | Information Required | E (#     |
| Ed        | Total Records: 1     |                     |                     |                                   |                     | 6.6.                 | c 1 3 33 |
| E. In     |                      |                     |                     |                                   |                     |                      | Close    |

After clicking the details option the below screen will appear, where you will be able to view the details of the other task and response of the other task if submitted.

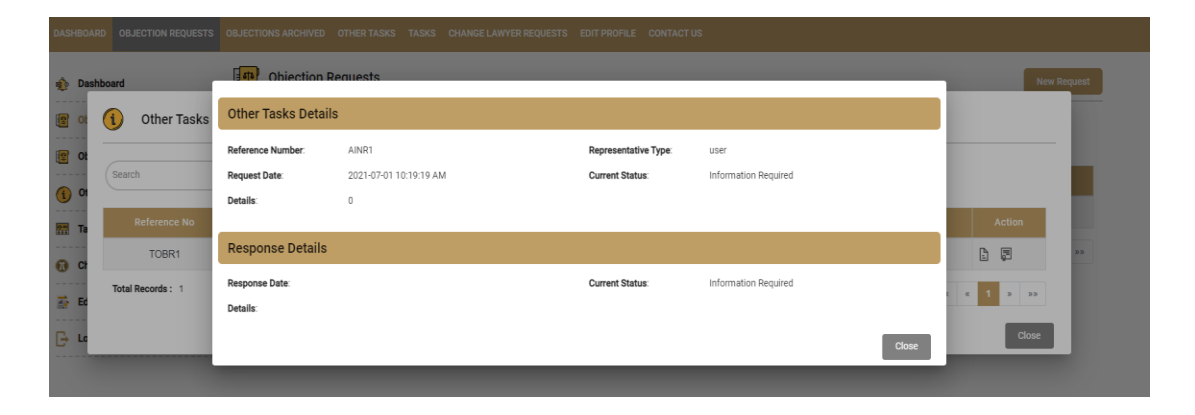

You will be able to submit the response of the other task by clicking the response option next to each task once the response is submitted the response option will not be visible to you against the specific task.

| DASHBOA | RD OBJECTION REQUESTS | OBJECTIONS ARCHIVED | OTHER TASKS TASKS C | HANGE LAWYER REQUESTS EDIT PROFILI | E CONTACT US        |                      |          |
|---------|-----------------------|---------------------|---------------------|------------------------------------|---------------------|----------------------|----------|
| 🍿 Dasi  | hboard                | Objection R         | equests             |                                    |                     |                      | Ne       |
| C Ot    | (i) Other Tasks       |                     |                     |                                    |                     |                      |          |
| Ot      | Bearch                |                     |                     |                                    |                     |                      |          |
| Та      | Reference No          | Request No          | Objection No        | Legal Representative               | Submission Date     | Status               | Action   |
| Ct      | TOBR1                 | AINR1               |                     | كاجري                              | 2021-07-01 10:19 AM | Information Required |          |
| Er Er   | Total Records: 1      |                     |                     |                                    |                     | 44                   | « 1 » »» |
|         |                       |                     |                     |                                    |                     |                      | Close    |

After clicking the response option the submit response screen will appear, where you will submit the response of the specific other task, assigned to you by MOJ Admin.

If there is the requirement of the file with the other task, you will also upload the files with the response of the other task.

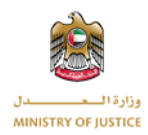

After filling the required information you will press the submit button then the pop up window will appear and response will be added to the other task request. You can view the response and files by clicking the details option. Below is the screen to add the response of the other tasks. Once the other task response is submitted the status of the other task will change from "Information required" to "Submitted".

| DASHBOARD    | OBJECTION REQUESTS | OBJECTIONS ARCHIVED OTHER TASKS TASKS CHANGE LAWYER REQUESTS | EDIT PROFILE CONTACT US |          |             |  |
|--------------|--------------------|--------------------------------------------------------------|-------------------------|----------|-------------|--|
| n Dashba     | pard               | Add Response                                                 |                         |          | New Request |  |
| <b>e o (</b> | 0ther Tasks        | Request Details 0                                            |                         |          |             |  |
| Ct Ot        | Search             | Required Documents                                           |                         |          |             |  |
| (i) OI       |                    | Document Name                                                | Document Type           | Upload   |             |  |
| <b>та</b>    | Reference No       |                                                              | ×                       | 🔁 Upload | Action      |  |
| C Ct         | TOBR1              | Response Details                                             |                         |          | . # **      |  |
| 📑 Ed         | Total Records: 1   |                                                              |                         |          | c c 1 > >>  |  |
| [→ L¢        |                    |                                                              |                         | Submit   | Close       |  |
|              |                    |                                                              |                         | Close    |             |  |
|              |                    |                                                              |                         |          |             |  |
|              |                    |                                                              |                         |          |             |  |

### 1.3.5 Tasks

Once the Objection request is accepted by committee you will be able to view tasks and trails option next to each objection. You will be notified by email and SMS if the new task or trail will be created. Below screen is showing the tasks option.

| Objection<br>Search | Requests       |                               |                 |               |           |                     | New Request        |
|---------------------|----------------|-------------------------------|-----------------|---------------|-----------|---------------------|--------------------|
| Request No          | Objection No   | Legal Representative          | Submission Date | Approval Date | Committee | Status              | Action             |
| TOBR2               |                | كولوكيريك كولوكيريك sdfsdfsdf | 2021-06-24      |               |           | Committee Objection | 🗈 🝺 🚯              |
| TOBR1               | ىبى 1/2021 2/2 | sdfsdfsdf MN LN               | 2021-06-23      | 2021-06-24    | Dubai 1   | Open                | 🗈 🍺 🚯 📰 ছ          |
| Total Records: 2    |                |                               |                 |               |           |                     | «« « <b>1</b> » »» |

After clicking on the tasks option the list of the all the tasks window will open, the list will show all the tasks related to the specific objection, which are assigned to you by committee.

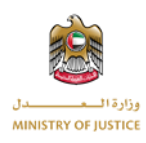

| earch   |                     |                               |            |           |        |
|---------|---------------------|-------------------------------|------------|-----------|--------|
| Task No | Objection No        | Details                       | Deadline   | Status    | Action |
| TSKRq12 | ديي 2/2 1/2021      | Task For Legal Representative | 2021-08-31 | Pending   |        |
| TSKRq10 | ديى 1/2021 2/2      | Task For Legal Representative | 2021-08-11 | Pending   | 2      |
| TSKRq9  | ديى 2/2 1/2021      | Task For Legal Representative | 2021-08-10 | Pending   | 1      |
| TSKRq8  | ديي 2/2 1/2021      | Task For Legal Representative | 2021-07-31 | Submitted | 2      |
| TSKRq7  | ديى 2/2 1/2021      | Task For Legal Representative | 2021-07-31 | Pending   | 2      |
| TSKRq6  | ىيى 2/2 1/2021      | Task For Legal Representative | 2021-07-31 | Pending   | 2      |
| TSKRq5  | ديني 2/2 1/2021 2/2 | Task For Legal Representative | 2021-07-31 | Pending   |        |
| TSKRq4  | ىيى 2/2 1/2021      | Task For Legal Representative | 2021-07-31 | Pending   | 1      |
| TSKRq3  | نبي 2/2 1/2021      | Task For Legal Representative | 2021-07-31 | Pending   | 1      |
| TSKRq1  | ىيى 2/2 1/2021      | Task For Legal Representative | 2021-06-25 | Pending   | 6      |

You will be able to view all the tasks. The date highlighted in read means the deadline is passed and you did not respond to that task. If the task status is pending and the deadline is not passed then you can submit the response of the task. By clicking the response option.

| earch   |                  |                               |            |           |            |
|---------|------------------|-------------------------------|------------|-----------|------------|
| Task No | Objection No     | Details                       | Deadline   | Status    | Action     |
| TSKRq12 | دېبى 2/2 1/2021  | Task For Legal Representative | 2021-08-31 | Pending   | 2          |
| TSKRq10 | دبى 2/2 1/2021 د | Task For Legal Representative | 2021-08-11 | Pending   | (A)        |
| TSKRq9  | ديى 1/2021 2/2   | Task For Legal Representative | 2021-08-10 | Pending   | <b>A</b>   |
| TSKRq8  | دېږي 2/2 1/2021  | Task For Legal Representative | 2021-07-31 | Submitted | 1          |
| TSKRq7  | دبي 2/2 1/2021   | Task For Legal Representative | 2021-07-31 | Pending   |            |
| TSKRq6  | ديى 1/2021 2/2   | Task For Legal Representative | 2021-07-31 | Pending   | 1          |
| TSKRq5  | دبى 1/2021 2/2   | Task For Legal Representative | 2021-07-31 | Pending   | 1          |
| TSKRq4  | دېنى 1/2021 2/2  | Task For Legal Representative | 2021-07-31 | Pending   |            |
| TSKRq3  | نبى 1/2021 2/2   | Task For Legal Representative | 2021-07-31 | Pending   | 1          |
| TSKRq1  | نبى 2/2 1/2021   | Task For Legal Representative | 2021-06-25 | Pending   | <u>[</u> ] |

Once the task is created you will receive the notification, initially the status of the task will be "Pending". When you will submit the response, the status of the task will change to "Submitted". Below screen will appear once you will click the response button.

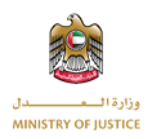

| h       | a)                 |                               |                           |               |            |          |        |
|---------|--------------------|-------------------------------|---------------------------|---------------|------------|----------|--------|
| Task No | Add Response       |                               |                           |               |            |          | Action |
| TSKRq12 | Request Title      | Task For Legal Representative |                           |               |            |          |        |
| TSKRq10 | Required Documents |                               |                           |               |            |          | 2      |
| TSKRq9  | Document Name      |                               |                           | Document Type |            | Upload   | 2      |
| TSKRq8  | 1                  |                               |                           |               | ~          | 🔹 Upload | 2      |
| TSKRq7  | Response Details   |                               |                           |               |            |          | 1      |
| TSKRq6  |                    |                               |                           |               |            |          | 2      |
| TSKRq5  |                    |                               |                           |               |            | li li    | 2      |
| TSKRq4  |                    |                               |                           |               |            | Submit   | 1      |
| TSKRq3  |                    |                               |                           |               |            | Close    | 1      |
| TSKRq1  | دبي 2/2 1/2021     |                               | Task For Legal Represent: | ative         | 2021-06-25 | Pending  |        |

You can also attach the documents to the response if required. After pressing the Submit button the response of the task will be added to the task. You can view the details of the task by clicking on the details option next to each task.

| earch   |                                      |                               |            |           |          |
|---------|--------------------------------------|-------------------------------|------------|-----------|----------|
| Task No | Objection No                         | Details                       | Deadline   | Status    | Action   |
| TSKRq12 | ديى 2/2 1/2021                       | Task For Legal Representative | 2021-08-31 | Pending   | <u>.</u> |
| TSKRq10 | دبي 2/2 1/2021 2/2                   | Task For Legal Representative | 2021-08-11 | Pending   | 2        |
| TSKRq9  | دبي 2/2 1/2021                       | Task For Legal Representative | 2021-08-10 | Pending   | 2        |
| TSKRq8  | ديى 2/2 1/2021 2/2                   | Task For Legal Representative | 2021-07-31 | Submitted | 2        |
| TSKRq7  | ديى 2/2 1/2021 2/2                   | Task For Legal Representative | 2021-07-31 | Pending   | 2        |
| TSKRq6  | دبي 2/2 1/2021                       | Task For Legal Representative | 2021-07-31 | Pending   | 2        |
| TSKRq5  | ديى 1/2021 2/2                       | Task For Legal Representative | 2021-07-31 | Pending   | 5        |
| TSKRq4  | <sup>1/2</sup> 1/2021 <sup>1/2</sup> | Task For Legal Representative | 2021-07-31 | Pending   | 2        |
| TSKRq3  | دبى 2/2 1/2021                       | Task For Legal Representative | 2021-07-31 | Pending   |          |
| TSKRq1  | ىبى 2/2 1/2021                       | Task For Legal Representative | 2021-06-25 | Pending   | 2        |

Once you will click on the details option below screen will appear. You can now view the details as well as the response if submitted against the specific task.

| وزارة الــعـــدل    |
|---------------------|
| MINISTRY OF JUSTICE |

| 🐅 🔳 Tasks List   |                      |                               |                               |                               |         |        |
|------------------|----------------------|-------------------------------|-------------------------------|-------------------------------|---------|--------|
| Search           |                      |                               |                               |                               |         |        |
| Task No          | Task Details - 2/2 1 | دىي 2021/                     |                               |                               |         | Action |
| TSKRq12          | Reference Number:    | TSKRq8                        | Task:                         | Task For Legal Representative |         |        |
| TSKRq10          | Request For:         | Plaintiff                     | Deadline:                     | 2021-07-31                    |         |        |
| TSKRq9           | Status               | Submitted                     |                               |                               |         |        |
| TSKRq8           | Details:             | Test Task                     |                               |                               |         | 2      |
| TSKRq7           | Response Details     |                               |                               |                               |         |        |
| TSKRq6           | Task:                | Task For Legal Representative | Response Date:                | 2021-07-25 02:51 PM           |         | 3      |
| TSKRq5           | Details:             | Test Response                 |                               |                               |         |        |
| TSKRq4           |                      |                               |                               |                               | Close   |        |
| TSKRq3           | ي 1/2021 ي           | <u>,</u>                      | Task For Legal Representative | 2021-07-31                    | Pending | 6      |
| TSKRq1           | ي 2/2 1/2021 ي       | دې                            | Task For Legal Representative | 2021-06-25                    | Pending |        |
| Total Records 10 |                      |                               |                               |                               |         | Close  |

#### 1.3.6 Trails

Once the trail is created by the respective committee, you will receive the notification. You can view the trails of the specific objections by clicking on the trails option next to each objection.

| Objection        | Objection Requests |                               |                 |               |           |                     |                    |  |  |
|------------------|--------------------|-------------------------------|-----------------|---------------|-----------|---------------------|--------------------|--|--|
| Search           |                    |                               |                 |               |           |                     |                    |  |  |
| Request No       | Objection No       | Legal Representative          | Submission Date | Approval Date | Committee | Status              | Action             |  |  |
| TOBR2            |                    | کولوکیریك کولوکیریك sdfsdfsdf | 2021-06-24      |               |           | Committee Objection | 🗈 🝺 🕔              |  |  |
| TOBR1            | دبى 1/2021 2/2     | sdfsdfsdf MN LN               | 2021-06-23      | 2021-06-24    | Dubai 1   | Open                | 🗅 🖻 🚯 📰 🛃          |  |  |
| Total Records: 2 |                    |                               |                 |               |           |                     | «« « <b>1</b> » »» |  |  |

| Court Trials   |                |            |             |           |                        |                 |
|----------------|----------------|------------|-------------|-----------|------------------------|-----------------|
| Trial No       | Objection No   | Trial Date | Trial Time  | Committee | Status                 | Action          |
| TRIL5          | ىبى 2/2 1/2021 | 2021-08-09 | 12:00:31 AM | Dubai 1   | Scheduled              |                 |
| TRIL4          | ىبى 1/2021 2/2 | 2021-08-24 | 08:00:31 AM | Dubai 1   | Scheduled              | 1               |
| TRIL3          | ىبى 1/2021 2/2 | 2021-08-18 | 01:30:31 AM | Dubai 1   | Scheduled              | 1               |
| TRIL2          | نبى 1/2021 2/2 | 2021-08-10 | 11:30:31 AM | Dubai 1   | Scheduled              | 1               |
| TRIL1          | ىبى 1/2021 2/2 | 2021-06-24 | 06:00:31 PM | Dubai 1   | Another Trial Required | 1               |
| al Records : 5 |                |            |             |           |                        | «« « <b>1</b> » |
|                |                |            |             |           |                        |                 |

Once you will click on the trails option list of all the trials of the specific objection will appear.

You can view the details of the trail by clicking on the details option next to each trail.

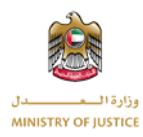

|                  | Objection Reques   | ts         |             |           |                        |                    |
|------------------|--------------------|------------|-------------|-----------|------------------------|--------------------|
| Court Trials     |                    |            |             |           |                        |                    |
| Search           |                    |            |             |           |                        |                    |
| Trial No         | Objection No       | Trial Date | Trial Time  | Committee | Status                 | Action             |
| TRIL5            | ىبى 1/2021 2/2     | 2021-08-09 | 12:00:31 AM | Dubai 1   | Scheduled              |                    |
| TRIL4            | نبى 2/2 1/2021 2/2 | 2021-08-24 | 08:00:31 AM | Dubai 1   | Scheduled              | 2                  |
| TRIL3            | ىبى 1/2021 2/2     | 2021-08-18 | 01:30:31 AM | Dubai 1   | Scheduled              | a.                 |
| TRIL2            | نبى 2/2 1/2021     | 2021-08-10 | 11:30:31 AM | Dubai 1   | Scheduled              |                    |
| TRIL1            | ىبى 1/2021 2/2     | 2021-06-24 | 06:00:31 PM | Dubai 1   | Another Trial Required |                    |
| Total Records: 5 |                    |            |             |           |                        | «« « <b>1</b> » »» |
|                  |                    |            |             |           |                        | Close              |

After clicking the details option the bellow window will open, where you can view the details and result of the trail. If there is a judgment against that trail you will be able to view and download the file of the judgment if exits.

| DASHBOAR |                   |                   |                        |             |            |       |                            |             |
|----------|-------------------|-------------------|------------------------|-------------|------------|-------|----------------------------|-------------|
| 🏚 Dast   | <i>s</i>          | Objectio          | n Requests             |             | _          | _     |                            | New Request |
| 🕼 Obje   | Court Trials      | Trial Details - 2 | ديى 1/2021 2/          |             |            |       |                            |             |
| 😨 Obje   | Search            | Objection No:     | دين 2/2 1/2021         | Committee:  | Dubai 1    |       |                            | - 22        |
| 1 Othe   | _                 | Reference No:     | TRIL1                  | Trial Date: | 2021-06-24 |       | _                          |             |
| Trek     | Trial No          | Trial Time:       | 06:00 PM               |             |            |       | Action                     |             |
|          | TRIL5             | Details:          | Test                   |             |            |       | 1                          |             |
| Char     | TRIL4             | Status            | Scheduled              |             |            |       | 2                          | 3.5         |
| 🛃 Edit   | TRIL3             | Outcome Detail    | ls                     |             |            |       | B                          |             |
| E+ Logo  | TRIL2             | Reference No:     | TROC1                  | Date:       | 2021-08-10 |       | 2                          |             |
|          | TRIL1             | Details           | Test Trail Details     |             |            |       | 1                          |             |
|          | Total Records : 5 | Status            | Another Trial Required |             |            |       | <c 1="" <=""> &gt;&gt;</c> |             |
|          |                   |                   |                        |             |            | Close | Close                      |             |
|          |                   |                   |                        |             |            |       |                            |             |
|          |                   |                   |                        |             |            |       |                            |             |

# 1.3.7 Change Lawyer

If the legal representative is lawyer and the objection number is assigned to the objection then you can raise the request to change the lawyer of the objection. By clicking the change lawyer option next to the objection.

| Objection Requests |                |                               |                 |               |           |                     |                    |  |
|--------------------|----------------|-------------------------------|-----------------|---------------|-----------|---------------------|--------------------|--|
| Search             |                |                               |                 |               |           |                     |                    |  |
| Request No         | Objection No   | Legal Representative          | Submission Date | Approval Date | Committee | Status              | Action             |  |
| TOBR2              |                | كولوكيريك كولوكيريك sdfsdfsdf | 2021-06-24      |               |           | Committee Objection | 1 😼 🚯              |  |
| TOBR1              | دبى 1/2021 2/2 | sdfsdfsdf MN LN               | 2021-06-23      | 2021-06-24    | Dubai 1   | Open                | 🗅 💆 🕕 📰 ছ 🔂        |  |
| Total Records: 2   |                |                               |                 |               |           |                     | «« « <b>1</b> » »» |  |

Once you will click the change lawyer request option bellow screen will appear.

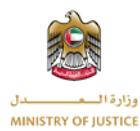

| Change Lawyer Request      |                         |                          |                        |
|----------------------------|-------------------------|--------------------------|------------------------|
| Emirates ID *              | New Lawyer First Name * | New Lawyer Middle Name * | New Lawyer Last Name * |
| Phone *                    | Email *                 | Emirates *               | Country *              |
| Building Name and Number * | Street *                | Area *                   | P.O.Box *              |
|                            |                         |                          | Close                  |

After filling the required information you will submit the form, and change lawyer request will generate. Then the committee will approve or reject the request and you will receive the notification when the committee will perform any action on the change lawyer request.

### 1.4 Objection Archived

Once the objection is closed or judgment is passed against the objection, then the objection will become archived and will be visible under the Objections Archived menu. You can view Details, Tasks, Other Tasks, Trails, and change lawyer requests of the archived objections. Below is the screen of objection archive.

| MINISTRY OF JUSTICE                                                                                                    |                                                    |                                                                                                    |                                  |                                                                                                    |                    |           | 904 😧 🕞                                                                  | Welcome abdul ahmed                                                                                                 |
|----------------------------------------------------------------------------------------------------|----------------------------------------------------|----------------------------------------------------------------------------------------------------|----------------------------------|----------------------------------------------------------------------------------------------------|--------------------|-----------|--------------------------------------------------------------------------|----------------------------------------------------------------------------------------------------|
| A DASHBOARD OBJECTION REQUESTS O                                                                                                    | BJECTIONS ARCHIVED OTHER TA                        | ASKS TASKS CHANGE LA                                                                                   | WYER REQUESTS EDIT PROFILE CONT. | ACT US                                                                                                    |                    |           |                                                                          |                                                                                                    |
| n Dashboard                                                                                                    | Objections Arc                                     | hived                                                                                                  |                                  |                                                                                                    |                    |           |                                                                          |                                                                                                    |
| Coljection Requests                                                                                                    | Bearth                                             |                                                                                                    |                                  |                                                                                                    |                    |           |                                                                          |                                                                                                    |
| Objections Archived                                                                                                    |                                                    |                                                                                                    |                                  |                                                                                                    |                    |           |                                                                          |                                                                                                    |
| (1) Other Tasks                                                                                                    | Request No                                         | Objection No                                                                                           | Legal Representative             | Submission Date                                                                                                    | Approval Date      | Committee | Status                                                                   | Action                                                                                                    |
| Taska                                                                                                    | row records : 0                                    |                                                                                                    |                                  |                                                                                                    |                    |           |                                                                          | 6 8 89                                                                                                    |
| 69 Change Lawyer Requests                                                                                                    |                                                    |                                                                                                    |                                  |                                                                                                    |                    |           |                                                                          |                                                                                                    |
| 🛃 Edit Profile                                                                                                    |                                                    |                                                                                                    |                                  |                                                                                                    |                    |           |                                                                          |                                                                                                    |
| 🕞 Logout                                                                                                    |                                                    |                                                                                                    |                                  |                                                                                                    |                    |           |                                                                          |                                                                                                    |
|                                                                                                    |                                                    |                                                                                                    |                                  |                                                                                                    |                    |           |                                                                          |                                                                                                    |
| O TOLI FREE MARKER<br>BOO 333 333                                                                                                    | HAPPINESS CENTERS                                  | CONTACT T                                                                                              |                                  | RECTO NEWSLETTER                                                                                                    | PUBLIC PROSECUTION | FEDGRAL   | SUPREME COURT                                                            | 0                                                                                                    |
| 1010 1010 100000     1000 333333     2                                                                                                    |                                                    | CONTACT TI<br>Mining<br>Hilling and Accessed                                                           | NE MINISTER 20.850               | PRINE TO INCURSILETTER                                                                                                    | PUBLIC PROSECUTION | FEDERAL   | SUPREME COURT                                                            | J App                                                                                                    |
| No. 100, 000, 000, 000, 000, 000, 000, 000                                                                                                    | MAPPRESS CONTEXE<br>an resolution Supports IC 10+, | CONTACT IN<br>Mitemap<br>KiQa<br>KiQa<br>KiQa                                                          | NG MANATITA 🖅 D.0500             | Disclosiver<br>Disclosiver<br>Prime and Conditions<br>Terms and Conditions<br>Gasary                                                                                                    | PUBLIC PROSECUTION | FEDERAL   | SUPREME COURT<br>Download MO                                             | J Aqu                                                                                                    |
| The provide statements     Section 233 333     Section 234 and 234     Section 234     Section 234     Se                                              | MAPPRESS CONTEXE<br>on resolution Supports & 104,  | CONTRACT TO<br>Starway<br>Help and Accesses<br>FAGs<br>Curperight<br>Carsers<br>Buland Contral         | NE MARSTER DARSO                 | SIRE TO ACHIGAETTED                                                                                                    | PUBLIC PROSECUTION | FEDORAL   | SUPREME COURT<br>Download MD<br>@ 0<br>Bupported Chi                     | J Aqq<br>Si Aqq<br>Si aqquesta                                                                                      |
| Toll Inter Houses         C           Provide Status         C           Provide Status         C           Provide Status         C           Toll Inter House Status         C           Toll Status         C           Toll Status         C           Toll Status         C                                                                                                    | an meelindian Supporte K 10%                       | Exercise<br>Research<br>Regard<br>Republic<br>Converse<br>Rulated Contras                              | NG MANGTER RUSS                  | SINC TO NEWFLICTION<br>Biological fully<br>Biological fully<br>Biological<br>Biological<br>B | PUBLIC PROSECUTION | FEDGAAL   | SUPPLEME COURT<br>Deventional Matt                                       | ⊘<br>J Aqo<br>tinina<br>anonta<br>II                                                                                |
| Toll Proc Human Proc<br>BOO 333333     Pro the regulator of the<br>STOCION ALL STATE Proc<br>STOCION ALL STATE Proc<br>Stocione 1991, Safet 11 and Process And Proceedings of<br>Stocione 1991, Safet 11 and Process And Proceedings of<br>Stocione 1991, Safet 11 and Process And Proceedings of<br>Stocione 1991, Safet 11 and Process And Proceedings of<br>Stocione 1991, Safet 11 and Proceedings of<br>Stocione 1991, Safet 11 and Proce | MAPPAGES CONTEX<br>an mechation Supports K 10+,    | CONTACT TO<br>Mining and Accessed<br>Holy and Accessed<br>Copyright<br>Copyright<br>Realisted Contents | NE MINISTER ER SUBSC             | SINE TO MONSLETTER<br>Declarate<br>Provide Party<br>Terras and Conference<br>Mod Users Services<br>Mod Users Services                                                                                                    |                    | FEDERAL   | SUPREME COURT<br>Deversional MD<br>Supported Clar<br>X   X<br>N   0   12 | of App<br>Sec<br>exerts<br>I I<br>I<br>I<br>I<br>I<br>I<br>I<br>I<br>I<br>I<br>I<br>I<br>I<br>I<br>I<br>I<br>I<br>I |

#### 1.5 Other Tasks Menu

You can view other tasks by clicking on this menu option. After clicking the Other Tasks you will be able to view all your other tasks list. This list will show you all the Other Tasks irrespective of the objection, you will view all other tasks of all of your objections. You can also search from the list to other tasks. Other tasks are the tasks assigned to you by MOJ Admin before the objection request is presented to the committee. Below is the screenshot of other tasks screen.

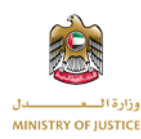

| DASHBOARD OBJECTION REQUESTS | OBJECTIONS ARCHIVED OTHER TA: | SKS TASKS CHANGE LAWYER REQUES | STS EDIT PROFILE CONTAC |                      |                 |               |
|------------------------------|-------------------------------|--------------------------------|-------------------------|----------------------|-----------------|---------------|
| Dashboard                    | () Other Tasks                |                                |                         |                      |                 |               |
| Coljection Requests          | Search                        |                                |                         |                      |                 |               |
| Objections Archived          |                               |                                |                         |                      |                 |               |
| Other Tasks                  | Reference No                  | Request No                     | Objection No            | Legal Representative | Submission Date | Status Action |
| 📅 Tasks                      | Total Records: 0              |                                |                         |                      |                 | 66 6 3 33     |
| 🔞 Change Lawyer Requests     |                               |                                |                         |                      |                 |               |
| 🧱 Edit Profile               |                               |                                |                         |                      |                 |               |
| 🕞 Logout                     |                               |                                |                         |                      |                 |               |

You can view the details of the other task and submit the response of the other task by clicking the respective option next to the other task in the list.

#### 1.6 Tasks Menu

You can view all the tasks by clicking the Tasks menu. You can also search from the list of tasks. If the committee required some information from you then the committee will create the task. You will be notified once the committee will create the task. Under this menu you will view all the tasks assigned to you irrespective of the objection request, you will view all your tasks from all your objections. Below is the screenshot of Tasks screen.

| DASHBOARD OBJECTION REQUESTS OB | JECTIONS ARCHIVED OTHER TAS | KS TASKS CHANGE LAWYER REQUI | ESTS EDIT PROFILE CONTACT US  |            |           |             |
|---------------------------------|-----------------------------|------------------------------|-------------------------------|------------|-----------|-------------|
| 🚸 Dashboard                     | Tasks List                  |                              |                               |            |           |             |
| Coljection Requests             | Search                      |                              |                               |            |           |             |
| Objections Archived             |                             |                              |                               |            |           |             |
| () Other Tasks                  | Task No                     | Objection No                 | Details                       | Deadline   | Status    | Action      |
|                                 | TSKRq12                     | نېي 1/2021 2/2               | Task For Legal Representative | 2021-08-31 | Pending   | 1 P         |
| Tasks                           | TSKRq10                     | ىيى 1/2021 2/2               | Task For Legal Representative | 2021-08-11 | Pending   | 2           |
| 6 Change Lawyer Requests        | TSKRq9                      | ىبى 1/2021 2/2               | Task For Legal Representative | 2021-08-10 | Pending   | 2           |
| 🥻 Edit Profile                  | TSKRq8                      | نبي 1/2021 2/2               | Task For Legal Representative | 2021-07-31 | Submitted | 2           |
| 🕞 Logout                        | TSKRq7                      | نبي 1/2021 2/2               | Task For Legal Representative | 2021-07-31 | Pending   | 5           |
|                                 | TSKRq6                      | نبي 1/2021 2/2               | Task For Legal Representative | 2021-07-31 | Pending   |             |
|                                 | TSKRq5                      | دېي 1/2021 2/2               | Task For Legal Representative | 2021-07-31 | Pending   | 5           |
|                                 | TSKRq4                      | نبي 1/2021 2/2               | Task For Legal Representative | 2021-07-31 | Pending   | lì -        |
|                                 | TSKRq3                      | نبي 1/2021 2/2               | Task For Legal Representative | 2021-07-31 | Pending   | 6           |
|                                 | TSKRq1                      | نبي 1/2021 2/2               | Task For Legal Representative | 2021-06-25 | Pending   | 6           |
|                                 | Total Records: 10           |                              |                               |            |           | cc c 1 3 33 |

You can view details of the specific task and can submit the response of the specific task by clicking on the respective options.

#### **1.7 Change Lawyer Requests**

You can view all your change lawyer requests under this menu. You can also search from the list of change lawyer requests.

Below is the screen of change lawyer requests.

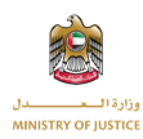

| DASHBOARD OBJECTION REQUESTS | OBJECTIONS ARCHIVED OTHER TASK | S TASKS CHANGE LAWYER REQ | UESTS EDIT PROFILE CONTACT US |                 |            |        |                 |
|------------------------------|--------------------------------|---------------------------|-------------------------------|-----------------|------------|--------|-----------------|
| 🚯 Dashboard                  | Change Lawyer R                | equest                    |                               |                 |            |        |                 |
| Coljection Requests          | Search                         |                           |                               |                 |            |        |                 |
| Collections Archived         |                                |                           |                               |                 |            |        |                 |
| (1) Other Tasks              | Request No                     | Objection No              | Request Date                  | Existing Lawyer | New Lawyer | Status | Actions         |
| m Tasks                      | Total Records : 0              |                           |                               |                 |            |        | <c <=""> 35</c> |
| Change Lawyer Requests       |                                |                           |                               |                 |            |        |                 |
| 🧱 Edit Profile               |                                |                           |                               |                 |            |        |                 |
| 🕞 Logout                     |                                |                           |                               |                 |            |        |                 |

You can view the details of the change lawyer by clicking the respective option, and status of the request will be "Approved" or "Rejected" from the respective committee.

## 1.8 Edit Profile

You can also edit the basic information of your profile bellow is the screen to edit the profile.

| Dashboard              | Edit Profile Information |                       |                     |                                |
|------------------------|--------------------------|-----------------------|---------------------|--------------------------------|
| Objection Requests     | First Arabic Name *      | Middle Arabic Name *  | Last Arabic Name *  | Upload Photo *                 |
| Objections Archived    |                          |                       |                     | Browse                         |
| Other Tasks            | First English Name *     | Middle English Name * | Last English Name * |                                |
| Tasks                  | National ID *            | Mobile *              | Gender *            | Date Of Birth *                |
| Change Lawyer Requests |                          | +971 • 0561074133     |                     | <ul> <li>yyyy-mm-dd</li> </ul> |
| Edit Profile           | Country *                | Emirates *            | Residency No *      | Passport No *                  |
| Logout                 | United Arab Emirates     | x                     | v                   |                                |
|                        | Security Questions *     | Security Answer *     | Preferred Language  |                                |
|                        |                          | ~                     | English O Arabic    |                                |

If you are a company user then company information can also be saved.

| Company Information 🗹 |                  |                  |                        |
|-----------------------|------------------|------------------|------------------------|
| Company Name *        |                  | Licence Number * |                        |
|                       |                  |                  |                        |
| PO-BOX Number *       | Fax Number       | Company Phone *  |                        |
|                       |                  | +971 -           |                        |
| Company Address       |                  |                  |                        |
| Company Building *    | Company Street * | Company Region * | Country *              |
|                       |                  |                  | United Arab Emirates × |
| Emirates *            |                  |                  |                        |
| ~                     |                  |                  |                        |

#### 1.9 Logout

After clicking the logout you will be redirected back to Unified Gate login screen.